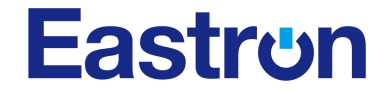

# DCM6-650/ DCM6-200

# DC DIN rail mounted meter for EV charging stations

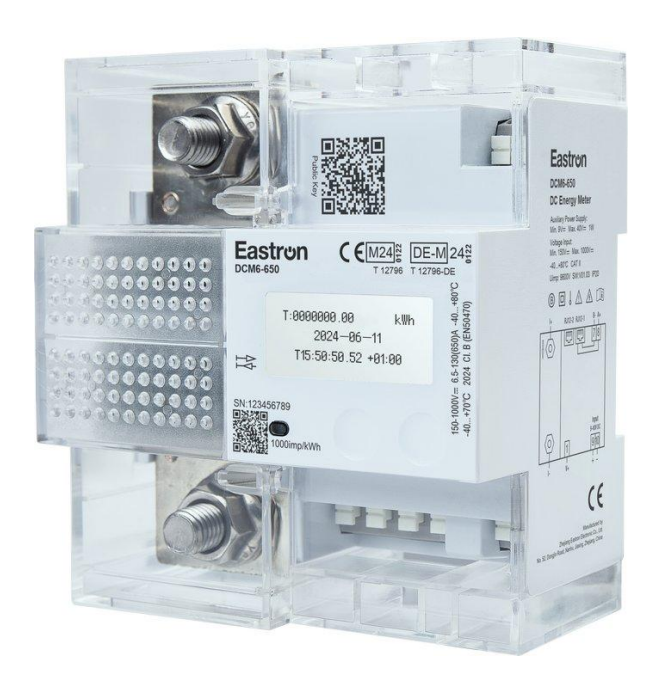

**USER MANUAL** 

2025 V1.6

# Content

| Version History |                                               |     |  |
|-----------------|-----------------------------------------------|-----|--|
| 1. Pro          | perties                                       | 4   |  |
| 1               | .1 Introduction                               | 4   |  |
| 1               | .2 Specifications                             | 5   |  |
| 1               | .3 Technical Standard                         | . 6 |  |
| 1               | .4 Additional Documents and Tools             | 7   |  |
| 2. Safe         | ety                                           | 7   |  |
| 2               | .1 Responsibility                             | 7   |  |
| 2               | .2 Common safety instructions                 | 7   |  |
| 2               | .3 Disposal (product end of life information) | 7   |  |
| 2               | .4 Environment                                | 7   |  |
| 2               | .5 Service and warranty                       | 8   |  |
| 3. Тур          | e Code                                        | . 8 |  |
| 4. Asse         | embling and Installation                      | 8   |  |
| 4               | .1 Housing                                    | 9   |  |
| 4               | .2 Installation and Safety                    | 10  |  |
| 5. Mar          | rking                                         | 12  |  |
| 6. Disp         | blay                                          | 14  |  |
| 6               | .1 Internal Display State Machine             | 14  |  |
| 6               | .2 Display Description                        | 15  |  |
|                 | 6.2.1 General State                           | 15  |  |
|                 | 6.2.2 State Transition Conditions             | 15  |  |
|                 | 6.2.3 After Start-up Screen                   | 15  |  |
|                 | 6.2.4 Available Button Actions                | 16  |  |
|                 | 6.2.5 Display Charging State                  | 17  |  |
| 6               | .3 Display screen image                       | 17  |  |
|                 | 6.3.1 Display Charging Summary State          | 17  |  |
|                 | 6.3.2 Normal display                          | 17  |  |
|                 | 6.3.3 Charging display                        | 17  |  |
|                 | 6.3.4 Historical data display                 | 18  |  |
|                 | 6.3.5 Public Key display                      | 19  |  |
|                 | 6.3.6 Symbols                                 | 19  |  |
| 7. USE          | R BUTTONS                                     | 20  |  |
| 8. Con          | nmunication                                   | 21  |  |
| 8               | .1 RS485 Interfaces                           | 21  |  |
| 8               | .2 Modbus Protocol                            | 21  |  |
|                 | Input register                                | 23  |  |
|                 | Holding Registers                             | 25  |  |
|                 | OCMF Holding Registers                        | 31  |  |
|                 | Appendix 1                                    | 33  |  |
| 8               | .3 Private / Public key read                  | 33  |  |
| 8               | .4 OCMF Dataset                               | 33  |  |

| 9. System Architecture           | 35 |
|----------------------------------|----|
| 9.1 System Overview              | 35 |
| 9.2 Measurement 3                | 35 |
| 9.3 Application3                 | 35 |
| 9.4 LCD                          | 35 |
| 10. Functional Description       | 36 |
| 10.1 About Line Loss             | 36 |
| 11. EASTRON EV-METER DC TEST3    | 38 |
| 11.1 Introduction:3              | 38 |
| 11.2 Preparation:                | 38 |
| 11.3 Operating environment:      | 38 |
| 11.4 Operation                   | 39 |
| 11.4.1 Communication connection3 | 39 |
| 11.4.2 Parameter Settings 4      | 10 |
| 11.4.3 Measurement 4             | 12 |
| 11.4.4 Charge                    | 12 |
| 11.5 History4                    | 14 |

# **Version History**

| Version | Date       | Changes                                    |
|---------|------------|--------------------------------------------|
| 1.0     | 2023-11-1  | Initial                                    |
| 1.1     | 2024-6-20  | Add DCM6-200 technical data                |
|         |            | Add MID and Eichrecht approval info        |
|         |            | Firmware version updated to V01.03         |
|         |            |                                            |
| 1.2     | 2024-8-7   | Add a drawing of DCM6-200                  |
| 1.3     | 2024-8-30  | 1. Added modbus format description         |
|         |            | 2. Added the description about log storage |
| 1.4     | 2024-10-14 | 1.Added line loss display description      |
| 1.5     | 2025-01-21 | Added content of 4-wire line loss mode     |
| 1.6     | 2025-02-28 | Add Fault code in protocol                 |

### **1. Properties**

### **1.1 Introduction**

The DCM6-650/DCM6-200 is a DC meter for direct installation in EV charging stations. It provides the measurement data records with timestamp, loading process data and digital signature, thereby enabling charging processes to be billed in accordance with the legal requirements. Furthermore, all charging processes are persistently stored in the internal data storage of the meter.

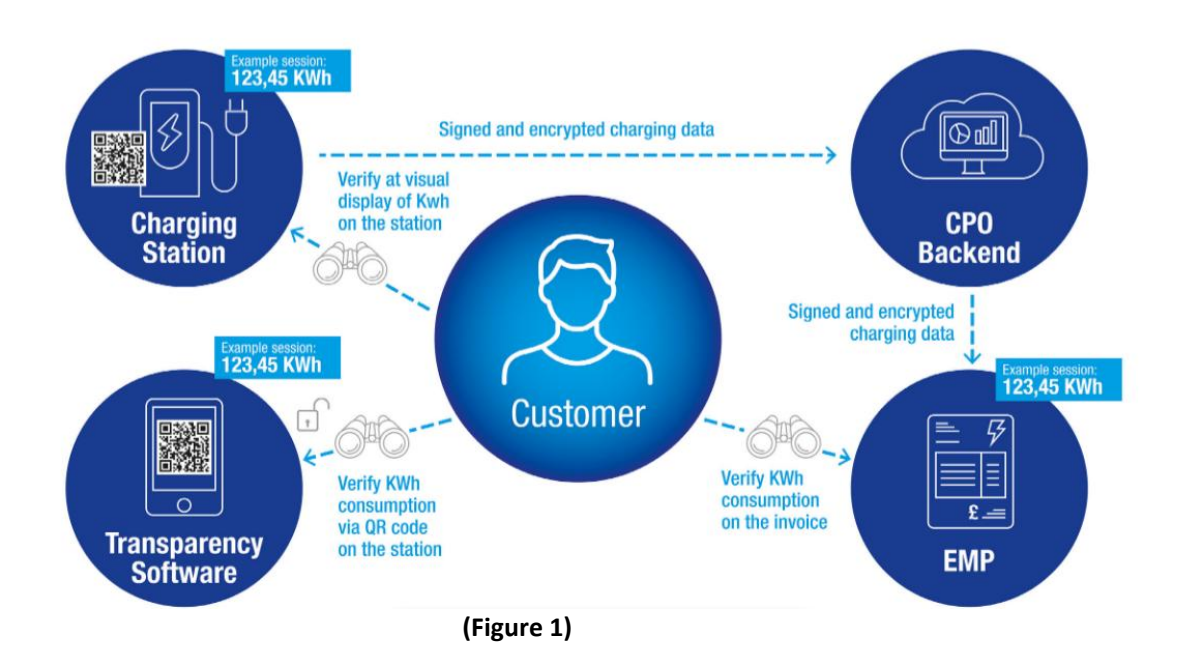

According to Figure 1 the DCM6-650/-200 acquires meter data, stores meter data and acts as meter data signer as part of the "Messkapsel". The connection between the main controller of the charging station and the DCM6-650/-200 is realized by a RS485 interface. All signed, OCMF-formatted datasets have to be forwarded unchanged by the station controller. Thereby signature and datasets are always transmitted together. The user authentication process should be performed according to the OCMF specification subsection 4.3.4 . After completing a charging session, the user has access to all session related data sets by the communication interfaces. By means of a transparency software application the signed data sets can be verified for billing purposes. All start and stop values of each individual charging session are persistently stored within the internal flash storage of the meter. All data sets obtained by the meter, contain a second index and a timestamp set by the charging station controller. The mentioned timestamp is a so called "Info-Uhr". This excludes a time-based tariffing. Charge process data sets are visualized after the charging process on the display of the meter.

Through a transparency software application, the customer can check each charging processes invoiced individually. Furthermore, such an application visualizes the datasets of the charging processes during a billing period and shows the status of the signature verification and the amount of energy consumed.

# **1.2 Specifications**

| Type<br>Voltage                                             | DCM6-650                            | DCM6-200                 |
|-------------------------------------------------------------|-------------------------------------|--------------------------|
| Umax                                                        | 1000 V                              |                          |
| Umin                                                        | 150 V                               |                          |
| Current                                                     |                                     |                          |
| Starting current Ist                                        | 0.52 A (DCM6-650)                   | 0.08A (DCM6-200)         |
| Minimum current Imin                                        | 6.5 A (DCM6-650)                    | 1A (DCM6-200)            |
| Current Itr                                                 | 13 A (DCM6-650)                     | 4A (DCM6-200)            |
| Normal current IRef                                         | 130 A (DCM6-650)                    | 40A (DCM6-200)           |
| Maximum current Imax                                        | 650 A (DCM6-650)                    | 200A (DCM6-200)          |
| Accuracy                                                    |                                     |                          |
| Class                                                       | Class B                             |                          |
| Measuring Active Energy                                     |                                     |                          |
| Energy Direction                                            | +A with -A                          |                          |
| Energy Register                                             |                                     |                          |
| Total Mains Energy                                          | +A / -A / total                     |                          |
| Total Device Energy                                         |                                     |                          |
| Meter constant                                              |                                     |                          |
| LED-Output 10                                               | 000 Imp/kWh, Total Mains Energ      | ξγ                       |
| Display                                                     |                                     |                          |
| LCD                                                         | Dot Matrix Display with 7+4 digits  |                          |
| Life cycle                                                  | > 12 years                          |                          |
| RS485- Data Interface 1 and 2                               |                                     |                          |
| Connector Port 1: terminal 7 and 8, Port 2: RJ12            |                                     | 2: RJ12                  |
| Parameter 4800~115200 bps (19200bps default), 8N1 (settable |                                     | lefault), 8N1 (settable) |
| RS485- Data Interface 3                                     |                                     |                          |
| Connector                                                   | RJ12 port                           |                          |
| Parameter                                                   | 4800~115200 bps (19200bps d         | lefault), 8N1 (settable) |
| Power Consumption                                           |                                     |                          |
| Voltage circuit                                             | < 0.5 W at Un                       |                          |
| Current circuit < 0.12 W at Imax                            |                                     |                          |
| Auxiliary power supply                                      | Auxiliary power supply < 2 W        |                          |
| Modbus communitcations                                      |                                     |                          |
| Communication Address                                       | Communication Address 1-247         |                          |
| Transmission distance                                       | Transmission distance 1000m Maximum |                          |
| Parity None(default),Odd,Evan                               |                                     |                          |
| Stop bits                                                   | 1 or 2                              |                          |

| Temperature Range                                    |            |                                 |
|------------------------------------------------------|------------|---------------------------------|
| Typical Operation                                    | -4         | 0°C to +80°C                    |
| Storage                                              | -4         | 0°C to +85°C                    |
| Humidity                                             |            |                                 |
| max.98                                               | %, not cor | densing EN60068-2-30:1999       |
| Environmental conditions                             |            |                                 |
| Mechanical environmental conditions                  |            | M1                              |
| Electromagnetic environmental conditions             |            | E2                              |
| Housing                                              |            |                                 |
| Dimension                                            | DIN-Rail   | 115 mm(L) x 103mm(W) x 64 mm(H) |
| Material                                             |            | Polycarbonate UL94-V0           |
| Storage                                              |            |                                 |
| Capacity for Start- and Stop-Charge Records > 225000 |            |                                 |
| Capacity of Logbook                                  | > 3000     |                                 |

#### Table 1: Electrical and mechanical specifications.

### **1.3 Technical Standard**

[1] EN50470- 4:2023 "Electricity metering equipment (d.c.) – Part 4: Particular requirements – Static meters for DC active energy (class indexes A, B and C)"

[2] IEC62053-41:2021 "Electricity metering equipment (d.c.) - Particular requirements - Part 41: Static meters for DC energy (classes 0,5 and 1)"

[3] IEC62052-11:2020 "Electricity metering equipment (d.c.) - General requirements, tests and test conditions - Part 11: Metering equipment"

[4] EN-IEC 62052-11/A11:2022 "Electricity metering equipment (d.c.) – Part 11: general requirements, tests and test conditions – Metering equipment"

[5] VDE-AR-E 2418-3- 100: "Elektromobilität – Messsysteme für Versorgungseinrichtungen

[6] PTB-A 20.1: "Messgeräte fürElektrizität: Elektrizitätszähler und deren Zusatzeinrichtungen"

[7] PTB-A 50.7: "Anforderungen an elektronische und softwaregesteuerte Messgeräte und Zusatzeinrichtungen fürElektrizität, Gas, Wasser und Wärme"

[8] OCMF1.2.0: "Open Charge Metering Format"

### **1.4 Additional Documents and Tools**

**[9]** Transparenzsoftware of the S.A.F.E Initiative, Version 1.3.0 https://safe-ev.org/files/software/transparenzsoftware-1.3.0.jar

[10] EASTRON EV-METER DC TEST https://www.eastrongroup.com/software/eastronev-meterdctest

# 2. Safety

### 2.1 Responsibility

The owner or provider is the person responsible for the proper use of the device. The installation, putting into operation and re-installation of the meter is only allowed to be done by qualified persons, which got knowledge about this manual.

### **2.2 Common safety instructions**

For installation, setting, operation and uninstallation of the device the local requirements for safety requirements have to be observed.

#### Danger

Inappropriate use of parts under high voltage may lead to serious injuries and accidents, which may be fatal.

The conductors which are connected to the device have to be disconnected to the mains during assembling and installation. It also has to be used a prevention for being switched on accidentally. The device is not allowed to be used out of specifications.

### 2.3 Disposal (product end of life information)

This meter was designed and built by EASTRON to provide many years of service and is backed by our commitment to provide high quality support. When it eventually reaches the end of its serviceable life, it should be disposed of in accordance with local or national legislation.

### **2.4 Environment**

This meter is designed for indoor use or in a cabinet environment only (avoiding extreme weather conditions) in accordance with IEC 62052- 11 and IEC 62053-41, with the terminal cover fitted.

### 2.5 Service and warranty

This meter product is warranted against defects in material and workmanship for a period of one year from date of shipment. During the warranty period EASTRON will at its option, either repair or replace products which prove to be defective. For warranty service or repair, this product has to be returned to a service facility designated by EASTRON. EASTRON does not warrant that the operation of the meter or firmware will be uninterrupted or error free. Damaged devices cannot be repaired. The warranty and liability will be terminated with opening the device. The same applies to damages caused by external influences. For the device, no servicing is required.

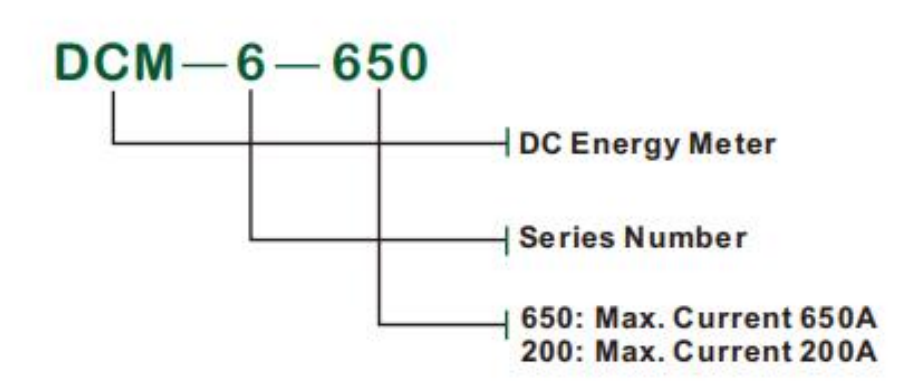

# 3. Type Code

# 4. Assembling and Installation

The DC meter can be used as a stand-alone meter without any additional equipment. This ensures a full range of functions with a compact design.

#### Overvoltage protection

The isolated DC EV (Electric Vehicle) charging station has to reduce overvoltage to the meter , the tested peak impulse voltage of meter is 9.6 kV. The recommended impulse voltage from EV charging station to the meter shall be controlled less than 6KV.

# Requirements for the connected charging station controller and the charging station as a whole

The public key and the Server ID of the DCM6-650/-200 have to be attached to the charging station so that it is visible from the outside for each charging point.

#### Requirements for the transparency software

Transparency software has to be used to display the invoiced data in compliance with the legal requirements, which enables signature verification of the measurement data records for invoice control.

The transparency software is ready for download at:

• https://www.safe-ev.de/de/transparenzsoftware.php

### 4.1 Housing

The meter is constructed for assembling on DIN-rail TH 35-7.5 according to IEC 60715.

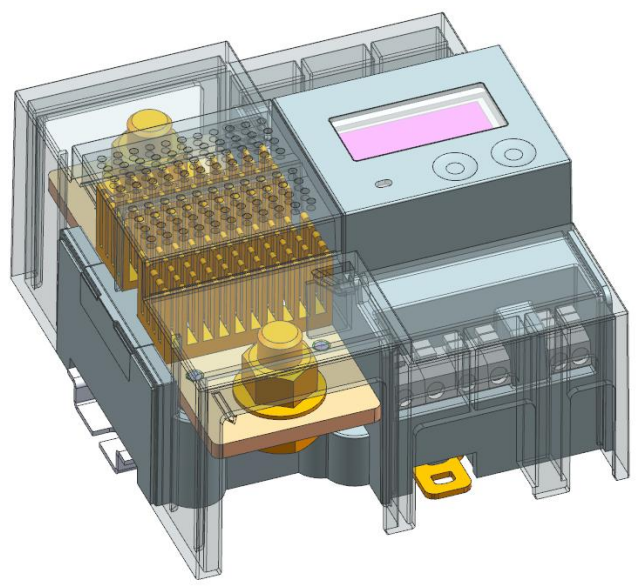

3D printing of DCM6-650 (figure 2)

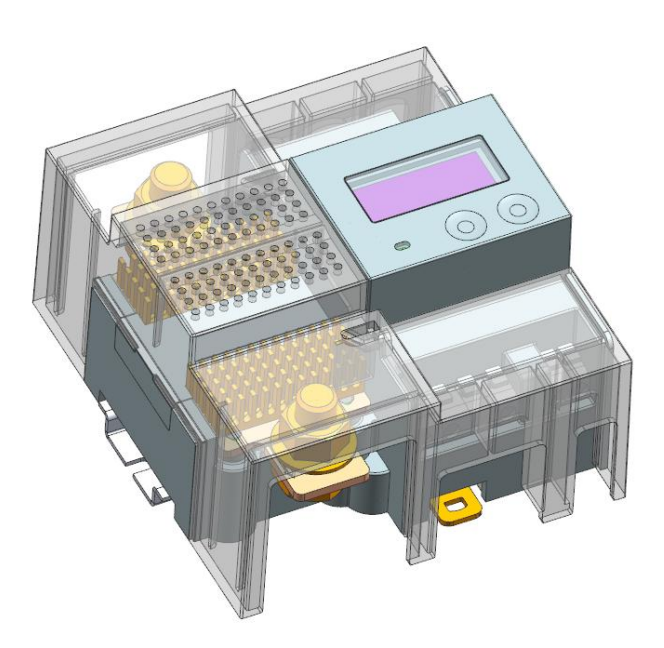

3D printing of DCM6-200 (figure 3)

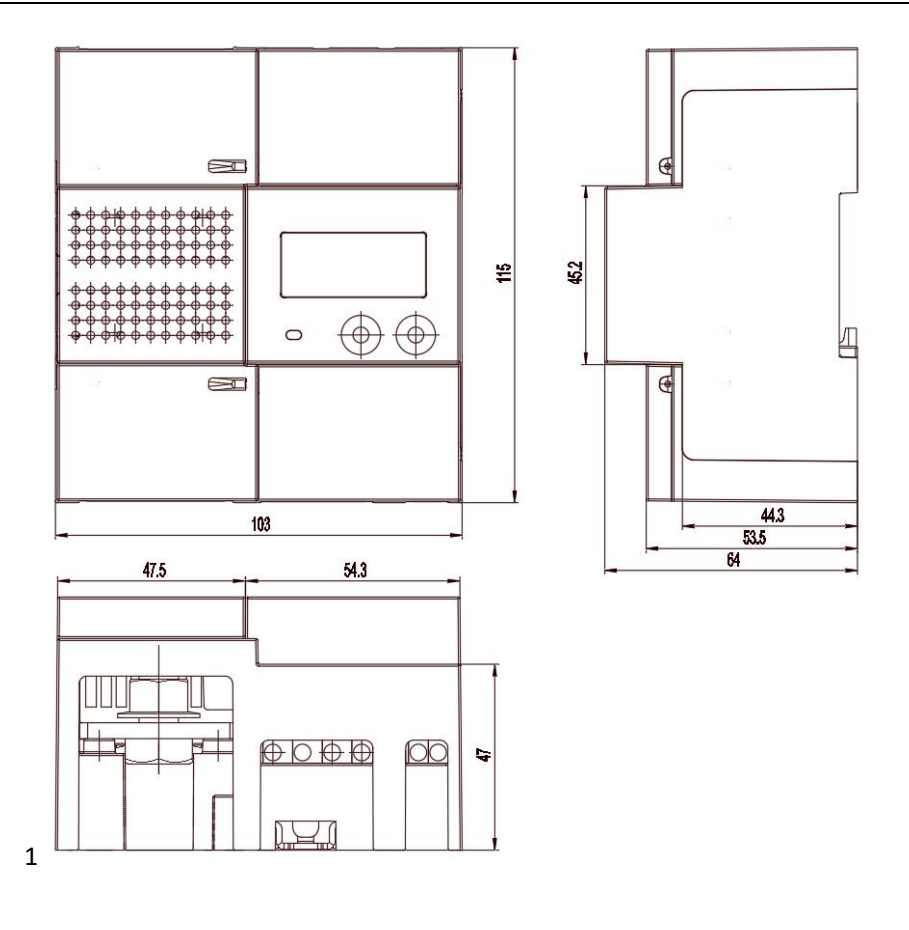

Figure 4 constructional drawing

(Dimension in mm)

# 4.2 Installation and Safety

- The meter and all associated components may only be installed in compliance with all safety regulations. Ignoring these instructions may endanger life and the manufacturer will not take any responsibility.
- It is always mandatory to ensure the maximum peak voltage and maximum peak current of the desired application do not exceed the maximum peak values of the meter. Otherwise the meter gets damages due to over-voltage and or over-current. These peak values are 1000VDC (Max Voltage) and 650 A (Max Current) and 30xImax over-current margin.
- In order to ensure smooth operation of the meter, the manufacturer's seal of approval has to be obtained before installation. If this has expired or is missing, the meter has to be sent back to the manufacturer for a new test.
- The meter should be installed in dry and well-ventilated area. The meter should be installed on a top-hat rail away from flammable or vibrating components. During installation, the meter has to be ensured to operate properly. Possible damage to the meter has to be prevented by protective measures such as enclosures or protective caps.
- The connection has to be made according to Figure 5. The current-carrying lines are connected to the shunt of the meter using M10 nut screws. In order to prevent damage or corrosion due to a bad connection, a tightening torque of 20~25 Nm has to be applied.
- If additional modules are used in conjunction with the meter, a communication link between these

two devices can be established via one of the three RJ12 interfaces.

• After installation of the meter, it is mandatory to change the operating mode from assembling mode to user mode. The manufacturer is not responsible for any damage caused by disregarding this instruction.

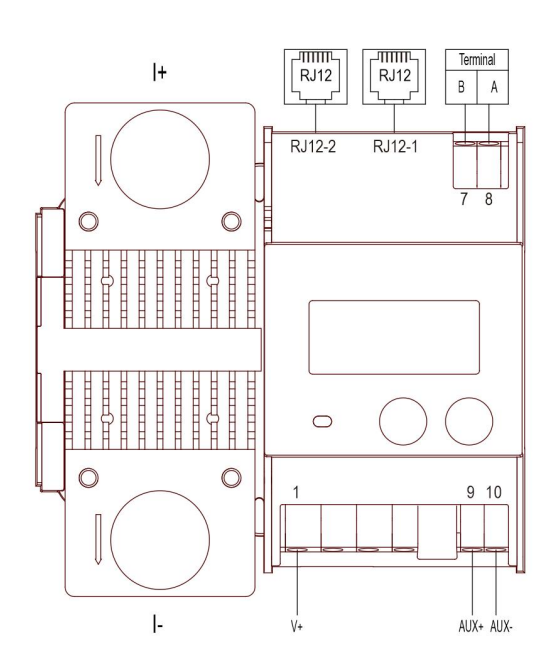

Pin-out of the DCM6-650/-200 (figure 5)

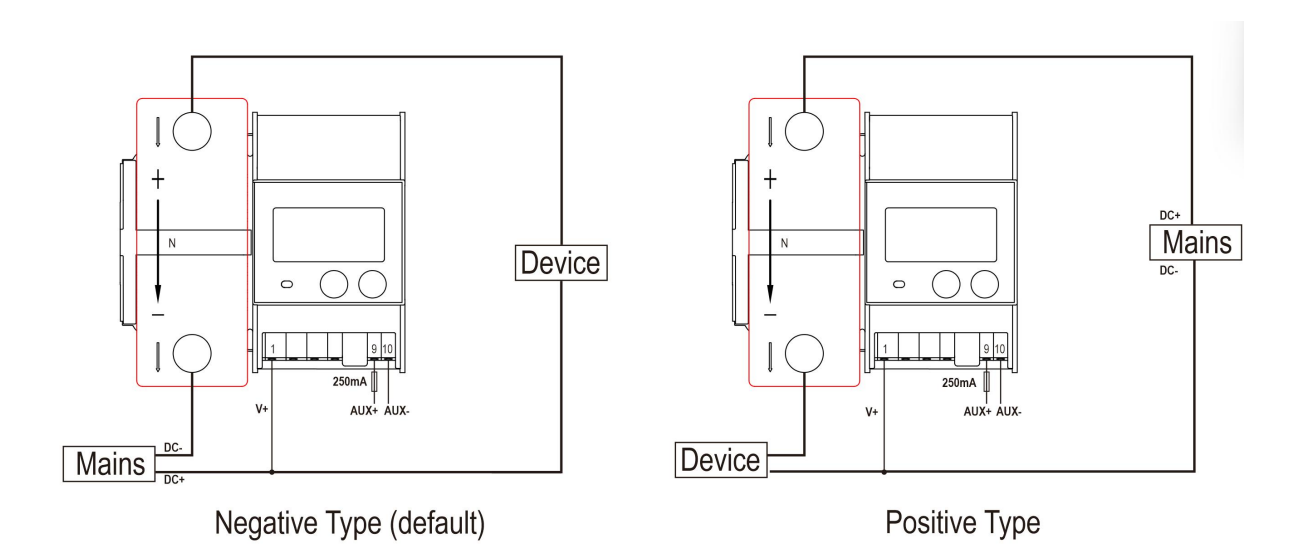

Wiring of the DCM6-650/-200 2-wire line loss mode (Figure6)

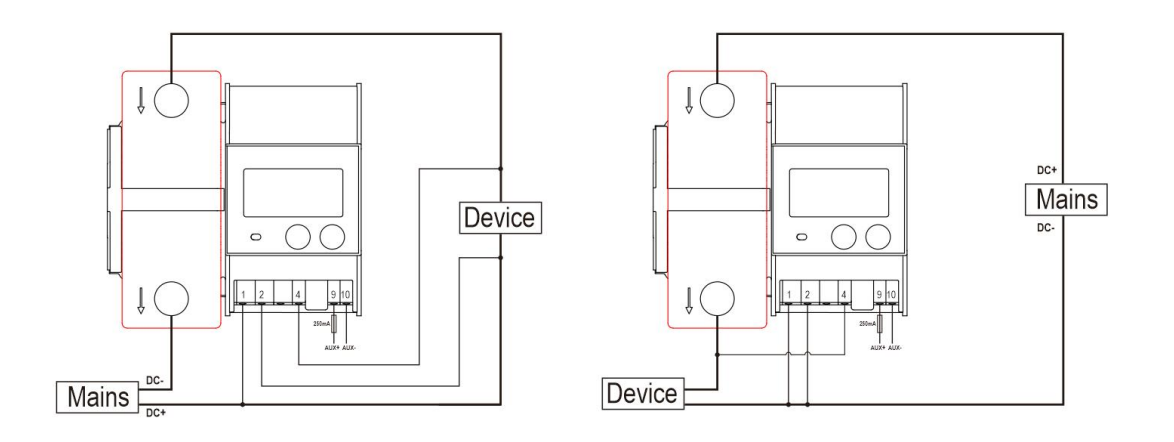

Negative Type(default)Positive TypeWiring of the DCM6-650/-200 4-wire line loss mode (Figure7)

| Item                         | Description                                                                                                    | Notes                                                                                                  |
|------------------------------|----------------------------------------------------------------------------------------------------|----------------------------------------------------------------------------------------------------|
| Current terminals            | M10 screws                                                                                                    | Terminals "+" and "- "on the Copper Shunt                                                              |
| Voltage terminals            | #1: V+<br>AWG16-20                                                                                                    |                                                                                                    |
| DC Power supply<br>terminals | #9 (+), #10(-):<br>Terminal: WJ237/5.0                                                                                              | 9~40V DC                                                                                               |
| Communication<br>interfaces  | RJ12- 1/ terminal 7-8: Communication<br>interface for a charger station controller<br>RJ12-2 : Communication interface for<br>DCM-D | 6 1 RS485 Bus(-)<br>2 power supply input 12V/DC<br>3 GND<br>4 not used<br>5 not used<br>6 RS485 Bus(+) |

Physical Interfaces of the DCM6-650/-200

# 5. Marking

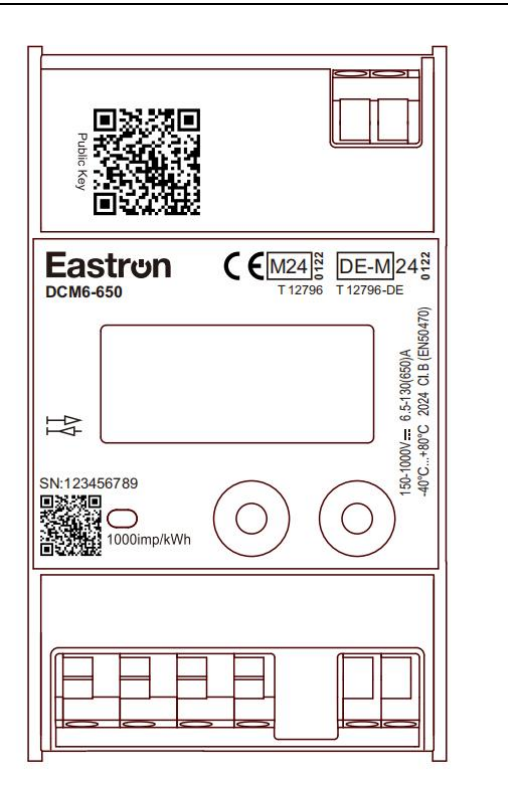

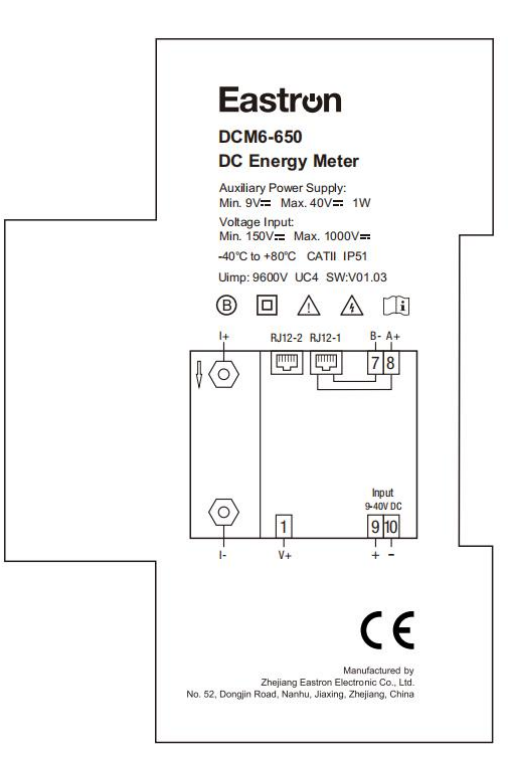

(Figure 8)

### 6. Display

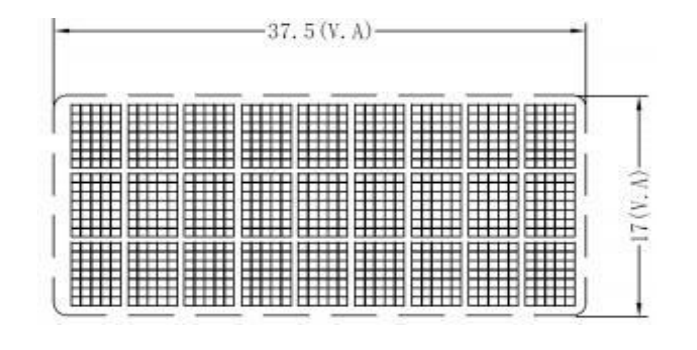

The LCD is dot matrix type with the format 37.5 mm  $\times$  17 mm.

Figure 8: Schematic of the Dot Matrix LC Display (unit: mm)

### 6.1 Internal Display State Machine

The control of the internal display consists of a state machine which changes the current display state according to the present meter data. Figure 9 shows the complete display state machine with all transitions and their corresponding conditions.

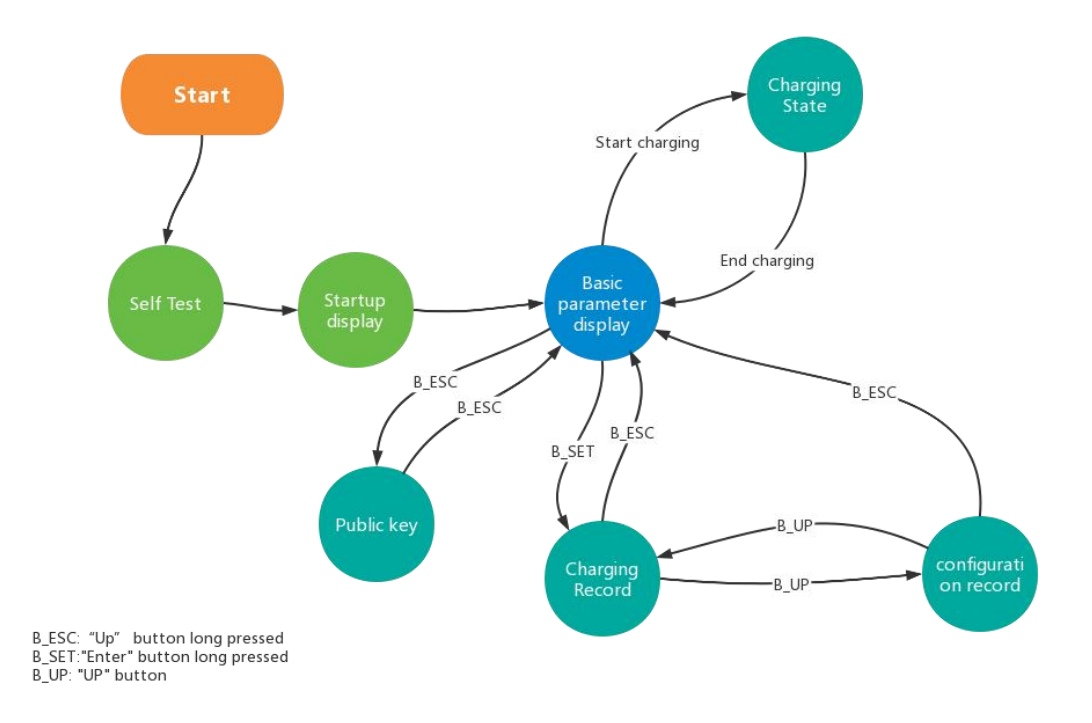

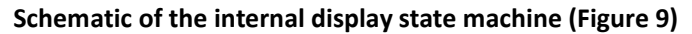

# 6.2 Display Description

#### 6.2.1 General State

In the Display Self-test mode, the meter performs a self-testing on the display to ensure all pixels are fully functional. During this test sequence, the display will shows up all pixels for 3 seconds and turn off all pixels for another 3 seconds.

#### **6.2.2 State Transition Conditions**

The startup screen will switch automatically without pressing any button. The regular interfaces need to be triggered by bottons or switch automatically by enabling the wheel-display function. If a fatal error occurs within this self-test state, the display and the entire meter will enter the Meter Fatal Error State.

#### 6.2.3 After Start-up Screen

1) After LCD pixels checking, the meter will enter into initial testing. If any error is detected, the display will shows coresponding error code.

Initial testing ...

| Number | Error description     | Display |
|--------|-----------------------|---------|
| 1      | Encryption chip error | ER ENI  |
| 2      | measuring chip error  | ER MEC  |
| 3      | flash error           | ER EFC  |
| 4      | kWh error             | ER EEI  |

2) After initial testing, the LCD will show basic info of the energy meter.

| SV1:  | 71 01.03-6.002 |
|-------|----------------|
| SV2:  | 01.01          |
| CRC1: | Åe858839       |
| CRC2: | 994C834B       |
| SN:   | 987654321      |
| CX:   | 0382           |
|       |                |

1. SV1:71 01.03-6.002<sup>\*1</sup> : Measurement mode code + Firmware version +

|                  | encryption firmware version     |
|------------------|---------------------------------|
| 2. SV2:01.01     | Measuring chip firmware version |
| 3. CRC1:AE858839 | MCU firmware CRC                |
| 4. CRC2:994C834B | Measuring chip firmware CRC     |
| 5. SN:987654321  | Series number of the meter      |
| 6. CX:0382       | Eastron Firmware code           |

\*1: this info contains measurement mode code and firmware version and encryption chip's firmware version. The meter measurement mode can not be set by the user, but only available in assembly mode.

| Туре     | Measurement<br>mode code | Firmware<br>version | Identification<br>number<br>(checksum) | Measurement mode |
|----------|--------------------------|---------------------|----------------------------------------|------------------|
|          | 71                       | 01.03               | AE858839                               | (import+ export) |
| DCM6-650 | 72                       | 01.03               | AE858839                               | (import only)    |
|          | 73                       | 01.03               | AE858839                               | (export only)    |
|          | 31                       | 01.03               | 2E25D1E9                               | (import+ export) |
| DCM6-200 | 32                       | 01.03               | 2E25D1E9                               | (import only)    |
|          | 33                       | 01.03               | 2E25D1E9                               | (export only)    |

#### 6.2.4 Available Button Actions

Left button Short press :to perform the interface scrolling operation Right button short press: no response Left button long press: to show the basic info of the energy meter & the public key RQ code

Right button Long press :to enter the historical data interface.

to enter into setting in Assembling Mode To enter into logbook in User Mode

### 6.2.5 Display Charging State

| Screen | Description                 | 2-wire system (Line<br>loss function off ) | 2-wire system (Line loss<br>function on) | 4-wire system                   |
|--------|-----------------------------|--------------------------------------------|------------------------------------------|---------------------------------|
| Energy | Kwh display                 | Energy                                     | Energy-M<br>Energy-L                     | Energy-M<br>Energy-L            |
| D&T    | Time display                | Date<br>Time                               | Date<br>Time                             | Date<br>Time                    |
| V&I    | Current&Voltag<br>e display | Voltage<br>Current                         | Voltage<br>Current                       | Voltage-4<br>Voltage<br>Current |
| Power  | Power display               | Power                                      | Power-M<br>Power-L                       | Power-M<br>Power-L              |

#### Notes:

-M: energy measured by meter

-L:energy loss。

-4:voltage of 4-wire end  $_{\circ}$ 

Whether the loss metering function is enabled or not, the M end is the actual sampling value of the meter. If the actual charging value is needed, it can be obtained by subtracting L from M. If it's charging, the value of energy ,displayed on the "Charging" intetface, is the one from which the loss has been removed .

### 6.3 Display screen image

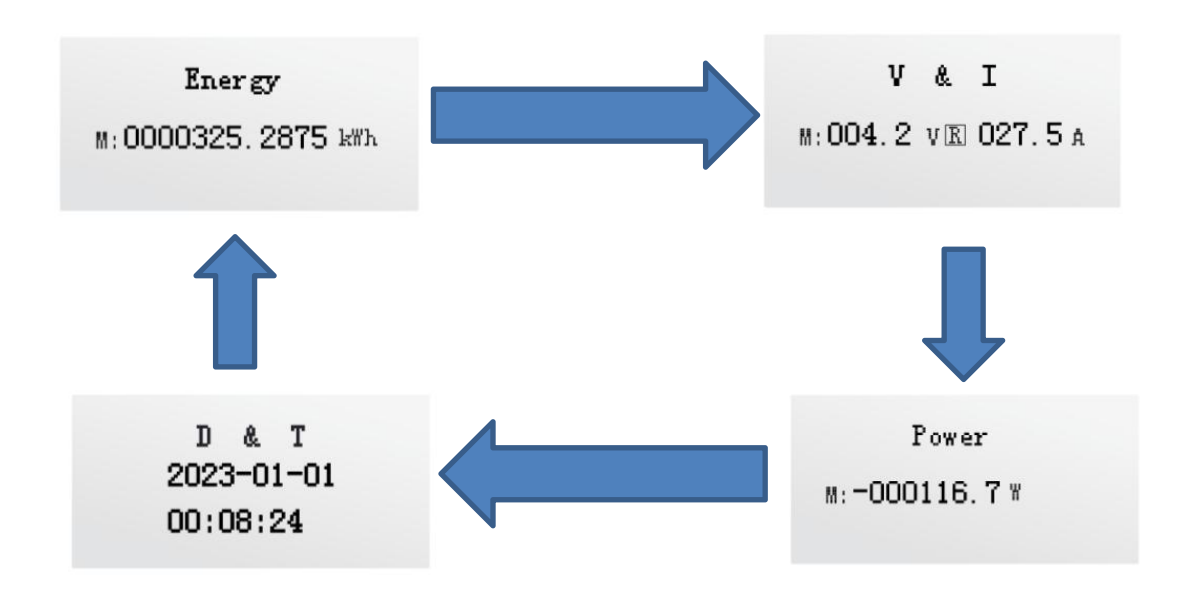

#### 6.3.1 Display Charging Summary State

The charging summary status displayed is basically a summary of the charging process that was just executed. All instrument values required for the complete billing process should be displayed to the customer. So for DCM6-650/-200 series, during the charging process, there is only one difference between the normal display interface and the uncharged interface. After charging, the energy interface will not display the total battery level, but will display the current charging information.

#### 6.3.2 Normal display

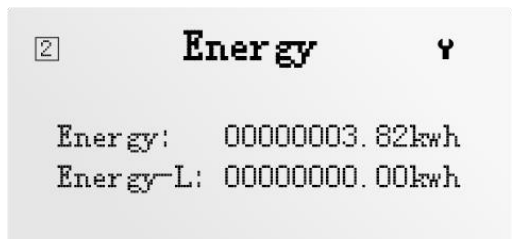

### 6.3.3 Charging display

CSID: Serial number of charging Energy: The amount of electricity charged

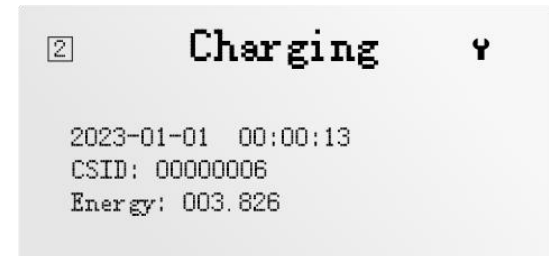

### 6.3.4 Historical data display

In User Mode, long press and hold the right button to enter **historical data mode**. Charging history data, up to 99 recent data can be queried Short press the left button to find more charging history log.

> Charging history log CSID:00000002 No:01 2023-07-20T13:22:04 Duration: 00:00:01 Energy: 000.0000kWh

**First line**: Page number of charging ID and historical data **Second line**: The time when the historical data occurred. **Third line**: Charging duration **Fourth line**: Charging Kwh

#### **Configure historical data:**

### Config history log No:16 2023-01-01T00:02:22 line lose mode change old: line loss none new: tow line loss

In the electricity history data interface, short press the ENTER button to enter the configuration history data screen.

Configure historical data to query up to 99 entries. **First line**: Configuration data page number **Second line**: The time when the historical data occurred. **Third line**: Change type **Fourth line**: Original mode **Fifth line**: Updated mode

#### Configuration type:

| ltem | configuration type          |
|------|-----------------------------|
| 1    | line loss mode change       |
| 2    | line resistance change      |
| 3    | operating mode change       |
| 4    | charging deification change |
| 5    | insufficient memory         |
| 6    | firmware update             |

#### 6.3.5 Public Key display

In the parameter display interface, long press and hold the NEXT button to enter the public key display interface.

The public key will be displayed in QR code format.

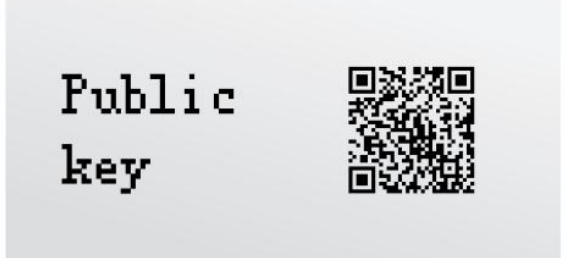

#### 6.3.6 Symbols

#### Production mode symbol.

Figure below shows the symbol, which indicates the current active meter production mode. This mode is

only available during instrument production. As long as the production mode is active, the symbol remains visible.

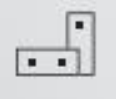

#### Assembling mode symbol.

Figure below the symbol, which indicates a currently active assembling mode of the meter. This mode is only available during assembly of the charging point. The symbol remains visible as long as the assembling mode is active.

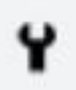

#### Line loss mode

DCM6 has two line loss modes, 4-wire and 2-wire, and the symbol is displayed in the upper left corner of the LCD. If no symbol is displayed, there is no line loss mode. Wire setting can only be set successfully in assembling mode .

| symbol | introduction          |
|--------|-----------------------|
| 4      | 4-wire line loss mode |
| 2      | 2-wire line loss mode |
|        | No line loss mode     |

#### 4-wire line loss mode

The 4- wire system means that there are two wires for power supply and two wires for signal. The power supply and the signal work separately.

#### difference

The four - wire system can sample the voltage value at the gun end in real - time, enabling more accurate calculation of the actual charging power and power loss.

Wiring line loss mode switching

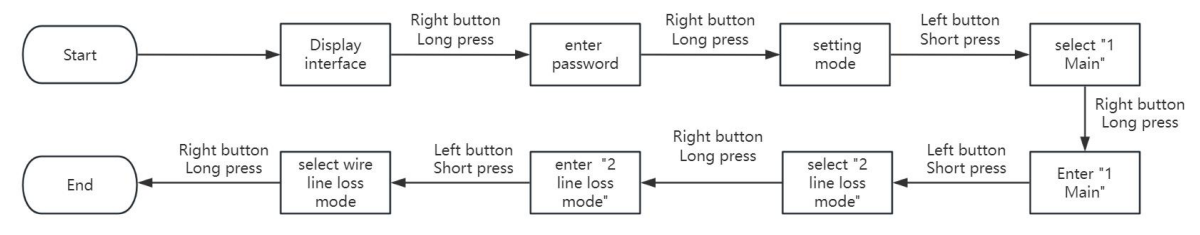

### **7. USER BUTTONS**

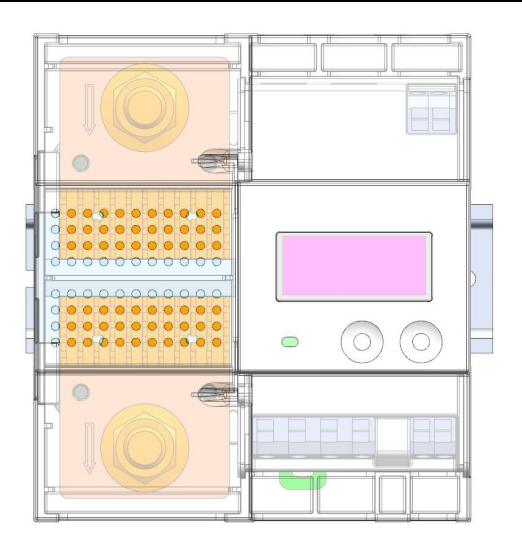

| No | . Element    | Function                                                                                                    |
|----|--------------|----------------------------------------------------------------------------------------------------|
| 1  | Right Button | Depending on the press duration, tapping to the previous display item, or controlling the display backlight |
| 2  | Left Button  | Depending on the press duration, tapping to the next display item, or changing the current display state    |

#### Button events of the DCM6-650/-200.

The buttons only control the display sequence. They do not influence the meteorological part of the meter.

### 8. Communication

### 8.1 RS485 Interfaces

There are three RS485 interfaces of type RJ12.

• RJ12-1 and 2 used for future communication with SMGW (Smart Meter Gateway) modules.

The two jacks are connected internally and can be used for daisy-chain connection of several meters on a metrological network.

• terminal 7&8 is designed for the communication with the charge station.

### 8.2 Modbus Protocol

The MODBUS Protocol defines the format for the master's query and the slave's response.

The query contains the device (or broadcast) address, a function code defining the requested action, any data to be sent, and an error-checking field.

The response contains fields confirming the action taken, any data to be returned, and an error-checking field. If an error occurred in receipt of the message then the message is ignored, if the slave is unable to perform the requested action, then it will construct an error message and send it as its response. The MODBUS Protocol functions used by the Eastron Digital meters copy 16 bit register values between master and slaves. However, the data used by the Eastron Digital meter is in 32 bit IEEE 754 floating point format.

Thus each instrument parameter is conceptually held in two adjacent MODBUS Protocol registers. Query The following example illustrates a request for a single floating point parameter i.e. two 16-bit Modbus Protocol Registers.

#### Eirct Buto

| First Byte           |                  |                          |                          |                                |                                |                                |                        | Last Byte              |
|----------------------|------------------|--------------------------|--------------------------|--------------------------------|--------------------------------|--------------------------------|------------------------|------------------------|
| Slave<br>Addres<br>s | Function<br>Code | Start<br>Address<br>(Hi) | Start<br>Address<br>(Lo) | Number<br>of<br>Points<br>(Hi) | Number<br>of<br>Points<br>(Lo) | Number<br>of<br>Points<br>(Lo) | Error<br>Check<br>(Lo) | Error<br>Check<br>(Hi) |

Slave Address: 8-bit value representing the slave being addressed (1 to 247), 0 is reserved for the broadcast address. The Eastron Digital meters do not support the broadcast address.

Function Code: 8-bit value telling the addressed slave what action is to be performed. (3, 4, 8 or 16 are valid for Eastron Digital meter)

Start Address (Hi): The top (most significant) eight bits of a 16-bit number specifying the start address of the data being requested.

Start Address (Lo): The bottom (least significant) eight bits of a 16-bit number specifying the start address of the data being requested. As registers are used in pairs and start at

zero, then this must be an even number.

Number of Points (Hi): The top (most significant) eight bits of a 16-bit number specifying the number of registers being requested.

Number of Points (Lo): The bottom (least significant) eight bits of a 16-bit number specifying the number of registers being requested. As registers are used in pairs, then this must be an even number.

Error Check (Lo): The bottom (least significant) eight bits of a 16-bit number representing the error check value.

Error Check (Hi): The top (most significant) eight bits of a 16-bit number representing the error check value.

#### Response

The example illustrates the normal response to a request for a single floating point parameter i.e. two 16-bit Modbus Protocol Registers.

#### First Byte

| First Byte Last Byte |          |            |          |          |          |          |       | st Byte |
|----------------------|----------|------------|----------|----------|----------|----------|-------|---------|
| Clave                | Function | Duto       | First    | First    | Second   | Second   | Error | Error   |
| Slave Functio        | Function | Codo Count | Register | Register | Register | Register | Check | Check   |
| Audress              | Code     | Count      | (Hi)     | (Lo)     | (Hi)     | (Lo)     | (Lo)  | (Hi)    |

Slave Address: 8-bit value representing the address of slave that is responding.

Function Code: 8-bit value which, when a copy of the function code in the query, indicates that the slave recognised the query and has responded. (See also Exception Response).

Byte Count: 8-bit value indicating the number of data bytes contained within this response

First Register (Hi)\*: The top (most significant) eight bits of a 16-bit number representing the first register requested in the query.

First Register (Lo)\*: The bottom (least significant) eight bits of a 16-bit number representing the first register requested in the query.

Second Register (Hi)\*: The top (most significant) eight bits of a 16-bit number representing the second register requested in the query.

Second Register (Lo)\*: The bottom (least significant) eight bits of a 16-bit number representing the second register requested in the query.

Error Check (Lo): The bottom (least significant) eight bits of a 16-bit number representing the error check value.

Error Check (Hi): The top (most significant) eight bits of a 16-bit number representing the error check value.

The protocol format supported by the electricity meter is modbus, and detailed instructions can be found in the protocol description. The following are the charging and discharging processes:

Start charging: Tx:00 10 17 A2 00 01 02 00 01 14 43 Rx: 01 10 17 A2 00 01 A5 9F End charging: Tx:00 10 17 A2 00 01 02 00 02 54 42 Rx: 01 10 17 A2 00 01 A5 9F Read public key: Tx:00 03 23 00 00 20 4E 47 Rx: 01 03 40 26 49 3C 90 97 D7 11 12 43 5D 19 4C 7E B5 CC 59 74 86 C5 3E 7F 2A CC 53 DD F9 E3 87 B2 63 02 C2 73 FA A4 83 95 46 67 BE B0 7E 64 90 FF AF AD B7 17 E5 13 C1 C0 C1 65 F4 64 CF AA 3A E3 DD

EF 9E C4 D5

Input register

Input registers are used to indicate the present values of the measured and calculated electrical quantities. Each parameter is held in two consecutive16 bit register. The following table details the 3X register address, and the values of the address bytes within the message. A (\*) in the column indicates that the parameter is valid for the particular wiring system. Any parameter with a cross(X) will return the value zero. Each parameter is held in the 3X registers. Modbus Protocol function code 04 is used to access all parameters. For example, to request: Amps 1 Start address=0006

Amps 2 No. of registers =0002 Amps 2 Start address=0008 No. of registers=0002

Each request for data must be restricted to 40 parameters or less. Exceeding the 40 parameter limit will cause a Modbus Protocol exception code to be returned.

#### Input register

Input registers are used to indicate the present values of the measured and calculated electrical quantities. Each parameter is held in two consecutive16 bit register. The following table details the 3X register address, and the values of the address bytes within the message. A (\*) in the column indicates that the parameter is valid for the particular wiring system. Any parameter with a cross(X) will return the value zero. Each parameter is held in the 3X registers. Modbus Protocol function code 04 is used to access all parameters.

For example, to request: Ar

Amps 1Start address=0006<br/>No. of registers =0002Amps 2Start address=0008<br/>No. of registers=0002

Each request for data must be restricted to 40 parameters or less. Exceeding the 40 parameter limit will cause a Modbus Protocol exception code to be returned.

| Integer register |                              |   |       |        |    |    |  |
|------------------|------------------------------|---|-------|--------|----|----|--|
| 310001           | Total import active energy . | 8 | Int64 | Wh     | 27 | 10 |  |
| 310005           | Total export active energy . | 8 | Int64 | Wh     | 27 | 14 |  |
| 310021           | Total active Energy          | 8 | Int64 | Wh     | 27 | 24 |  |
| 310251           | Volts                        | 4 | Int32 | 0.1V   | 28 | 0A |  |
| 310257           | Current                      | 4 | Int32 | 0.001A | 28 | 10 |  |
| 310263           | power                        | 4 | Int32 | 0.1W   | 28 | 16 |  |
| 310309           | Line Loss power              | 4 | Int32 | 0.1W   | 28 | 44 |  |
| 310311           | Positive line loss energy    | 8 | Int64 | Wh     | 28 | 46 |  |

#### **DCM6 Input Registers**

| Address<br>(Register) | DCM6-650/-200 Input F        | Modbus<br>Protocol Start<br>Address Hex |                |       |            |            |
|-----------------------|------------------------------|-----------------------------------------|----------------|-------|------------|------------|
|                       | Description                  | Length<br>(bytes)                       | Data<br>Format | Units | Hi<br>Byte | Lo<br>Byte |
| 30001                 | Volts                        | 4                                       | Float          | V     | 00         | 00         |
| 30007                 | Current                      | 4                                       | Float          | А     | 00         | 06         |
| 30013                 | Active power                 | 4                                       | Float          | W     | 00         | 0C         |
| 30073                 | Import active energy         | 4                                       | Float          | kWh   | 00         | 48         |
| 30075                 | Export active energy         | 4                                       | Float          | kWh   | 00         | 4A         |
| 30343                 | Total active energy          | 4                                       | Float          | kWh   | 01         | 56         |
| 33329                 | Meter temperature value      | 4                                       | Float          | °C    | 0D         | 00         |
| 320005                | Positive line loss energy    | 4                                       | Float          | kWh   | 4E         | 24         |
| 320007                | Negative line loss energy    | 4                                       | Float          | kWh   | 4E         | 26         |
| 320009                | Line Loss Power              | 4                                       | Float          | w     | 4E         | 28         |
| 320011                | Line Loss Energy             | 4                                       | Float          | kWh   | 4E         | 2A         |
| 320013                | Charging gun power           | 4                                       | Float          | w     | 4E         | 2C         |
| 320015                | Positive charging gun energy | 4                                       | Float          | kWh   | 4E         | 2E         |
| 320017                | Negative charging gun energy | 4                                       | Float          | kWh   | 4E         | 30         |

| 310315        | Negative line loss energy    | 8 | Int64 | Wh     | 28 | 4a |
|---------------|------------------------------|---|-------|--------|----|----|
| 310319        | Line Loss energy             | 8 | Int64 | Wh     | 28 | 4E |
| 310323        | Charging gun power           | 4 | Int32 | 0.1W   | 28 | 52 |
| 310325        | Positive charging gun energy | 8 | Int64 | Wh     | 28 | 54 |
| 310329        | Negative charging gun energy | 8 | Int64 | Wh     | 28 | 58 |
| Floating-poin | t continuous register        | 1 | 1     | 1      |    |    |
| 316385        | Volts                        | 4 | Float | V      | 40 | 00 |
| 316387        | Current                      | 4 | Float | А      | 40 | 02 |
| 316389        | Power                        | 4 | Float | w      | 40 | 04 |
| 316391        | Line Loss Power              | 4 | Float | w      | 40 | 06 |
| 316393        | Charging gun power           | 4 | Float | w      | 40 | 08 |
| 316397        | Import active energy         | 4 | Float | kWh    | 40 | 0C |
| 316399        | Export active energy         | 4 | Float | kWH    | 40 | OE |
| 316401        | Total active energy          | 4 | Float | kwh    | 40 | 10 |
| 316403        | Positive line loss energy    | 4 | Float | kWh    | 40 | 12 |
| 316405        | Negative line loss energy    | 4 | Float | kWh    | 40 | 14 |
| 316407        | Total line loss energy       | 4 | Float | kWh    | 40 | 16 |
| 316409        | Positive charging gun energy | 4 | Float | kWh    | 40 | 18 |
| 316411        | Negative charging gun energy | 4 | Float | kWh    | 40 | 1a |
| 316413        | Total Charging gun energy    | 4 | Float | kWh    | 40 | 1c |
| Integer conti | nuous register               |   |       |        |    |    |
| 320225        | Total active Energy          | 8 | Int64 | Wh     | 4F | 00 |
| 320229        | Volts                        | 4 | Int32 | 0.1V   | 4F | 04 |
| 320231        | Current                      | 4 | Int32 | 0.001A | 4F | 06 |
| 320233        | Power                        | 4 | Int32 | 0.1W   | 4F | 08 |
| 320235        | Total import active energy . | 8 | Int64 | Wh     | 4F | 0A |
| 320239        | Total export active energy . | 8 | Int64 | Wh     | 4F | 0E |
| 320245        | Line loss power              | 4 | Int32 | 0.1W   | 4F | 14 |
| 320247        | Positive line loss energy    | 8 | Int64 | Wh     | 4F | 16 |
| 320251        | Negative line loss energy    | 8 | Int64 | Wh     | 4F | 1A |
| 320255        | Line loss energy             | 8 | Int64 | Wh     | 4F | 1E |
| 320259        | Charging gun power           | 4 | Int32 | 0.1W   | 4F | 22 |
| 320261        | Positive charging gun energy | 8 | Int64 | Wh     | 4F | 24 |
| 320265        | Negative charging gun energy | 8 | Int64 | Wh     | 4F | 28 |
| 320269        | Total Charging gun energy    | 8 | Int64 | Wh     | 4F | 2c |

### **Holding Registers**

Holding registers are used to store and display instrument configuration settings. All holding registers not listed in the table below should be considered as reserved for manufacturer use and no attempt should be made to modify their values.

The holding register parameters may be viewed or changed using the Modbus Protocol. Each parameter is held in two consecutive 4X registers. Modbus Protocol Function Code 03 is used to read the parameter

and Function Code 16 is used to write. Write to only one parameter per message.

### DCM6 Protocol Holding Register Parameters

| Address Paramet-e<br>Register |                        | Modbus<br>Protocol<br>Start<br>Address Hex |        |                                                       | Mada |  |
|-------------------------------|------------------------|--------------------------------------------|--------|-------------------------------------------------------|------|--|
| Register                      |                        | Addre<br>High                              | ss Hex | valid range                                           | wode |  |
|                               |                        | Byte                                       | Byte   |                                                       |      |  |
|                               |                        |                                            |        | Write any value to password lock protected registers. |      |  |
|                               |                        |                                            |        | Read password lock status:                            |      |  |
|                               |                        |                                            |        | 0 = locked. 1 = unlocked.                             |      |  |
| 40015                         | Password Lock          | 00                                         | OF     | Reading will also reset the                           | r/w  |  |
|                               |                        |                                            | 02     | password timeout back to one minute.                  | .,   |  |
|                               |                        |                                            |        | Length : 4 byte                                       |      |  |
|                               |                        |                                            |        | Data Format : Float                                   |      |  |
|                               |                        |                                            |        | Write the network port parity/stop bits for MODBUS    |      |  |
|                               |                        |                                            |        | Protocol, where:                                      |      |  |
|                               |                        |                                            | 12     | 0 = One stop bit and no parity, default.              |      |  |
|                               |                        |                                            |        | 1 = One stop bit and even parity.                     |      |  |
| 40019                         | Network Parity<br>Stop | 00                                         |        | 2 = One stop bit and odd parity.                      | r/w  |  |
|                               |                        |                                            |        | 3 = Two stop bits and no parity.                      |      |  |
|                               |                        |                                            |        | Requires a restart to become effective.               |      |  |
|                               |                        |                                            |        | Length : 4 byte                                       |      |  |
|                               |                        |                                            |        | Data Format : Float                                   |      |  |
|                               |                        |                                            |        | Write the network port node                           |      |  |
|                               |                        |                                            |        | address: 1 to 247 for MODBUS Protocol, default 1.     |      |  |
| 40021                         | Network Node           | 00                                         | 14     | Requires a restart to become effective.               | r/w  |  |
|                               |                        |                                            |        | Length : 4 byte                                       |      |  |
|                               |                        |                                            |        | Data Format : Float                                   |      |  |
|                               |                        |                                            |        | Write password for access to protected registers.     |      |  |
| 40025                         | Password               | 00                                         | 18     | Length : 4 byte                                       | r/w  |  |
|                               |                        |                                            |        | Data Format : Float                                   |      |  |
|                               |                        |                                            |        | Write the network port baud rate for MODBUS           |      |  |
|                               |                        |                                            |        | Protocol, where:                                      |      |  |
|                               |                        |                                            |        | 0 = 2400 baud.                                        |      |  |
|                               |                        |                                            |        | 1 = 4800 baud.                                        | r/w  |  |
| 40029                         | Network Baud           | 00                                         | 1C     | 2 = 9600 baud, default.                               |      |  |
|                               | Kate                   |                                            |        | 3 = 19200 baud.                                       |      |  |
|                               |                        |                                            |        | 4 = 38400 baud                                        |      |  |
|                               |                        |                                            |        | Length : 4 byte                                       |      |  |
|                               |                        |                                            |        | Data Format : Float                                   |      |  |

|        | Automatic                                 |    |    | Default: 0, Unit: s                             |      |  |  |
|--------|-------------------------------------------|----|----|-------------------------------------------------|------|--|--|
|        | Scroll                                    | 00 | 3A | Range: 0~255, 0 means no scroll                 | r hu |  |  |
| 40059  | Display Time                              | 00 |    | Length : 4 byte                                 | 1700 |  |  |
|        |                                           |    |    | Data Format : Float                             |      |  |  |
|        |                                           |    |    | Default: 60, unit: min                          |      |  |  |
|        |                                           |    |    | Range:0~121                                     |      |  |  |
|        | Backlight time                            |    |    | 0 means the backlight will be always on.        |      |  |  |
| 40061  |                                           | 00 | 3C | 121means the backlight will be always off.      | r/w  |  |  |
|        |                                           |    |    | Length : 4byte                                  |      |  |  |
|        |                                           |    |    | Data Format : Float                             |      |  |  |
|        |                                           |    |    | 0x0002 : Configuration Mode                     |      |  |  |
|        |                                           |    |    | 0x0003 : user mode                              |      |  |  |
|        | mode                                      |    |    |                                                 |      |  |  |
| 401521 | switching                                 | 05 | FO | Length : 2byte                                  | r/w  |  |  |
|        |                                           |    |    | Data Format: Hex                                |      |  |  |
|        |                                           |    |    | (KPPA is asked)                                 |      |  |  |
|        |                                           |    |    | 0000: Do not use line loss mode (default)       |      |  |  |
|        |                                           |    |    | 0001. 2-wire mode                               |      |  |  |
|        | Line loss mode                            | 06 | 00 |                                                 |      |  |  |
| 401536 | of Charging                               |    |    | Available in administrator mode                 | r/w  |  |  |
|        | station                                   |    |    | Length : 2byte                                  |      |  |  |
|        |                                           |    |    | Data Format Hex                                 |      |  |  |
|        |                                           |    |    | Line resistance of Charging station (default 0) |      |  |  |
|        |                                           |    |    | 0.99 99 milliohms                               |      |  |  |
|        | Line resistance<br>of Charging<br>station |    | 01 | Evample:                                        |      |  |  |
|        |                                           |    |    | $2x^{-1}$                                       |      |  |  |
| 401537 |                                           | 06 |    | 0x0a=0.1 million                                | r/w  |  |  |
|        |                                           |    |    | Available in administrator mode                 |      |  |  |
|        |                                           |    |    | Available in automistrator mode                 |      |  |  |
|        |                                           |    |    | Data Format : Hox                               |      |  |  |
|        |                                           |    |    |                                                 |      |  |  |
|        | Tatalahawina                              |    |    |                                                 |      |  |  |
| 401539 | lotal charging                            | 06 | 02 |                                                 | ro   |  |  |
|        | uata                                      |    |    | Length : 40yte                                  |      |  |  |
|        |                                           |    |    |                                                 |      |  |  |
|        | Search for                                |    |    | Charging ID: 1~300000                           |      |  |  |
| 401541 | charging data                             | 06 | 04 |                                                 | r/w  |  |  |
|        | by charging ID                            |    |    | Length : 4byte                                  |      |  |  |
|        |                                           |    |    | Data Format :Hex                                |      |  |  |
|        |                                           |    |    | Charging history data length                    |      |  |  |
| 401543 | The length of                             | 06 | 06 | 1~1024                                          | ro   |  |  |
|        | charging data                             |    |    | Length : 2byte                                  |      |  |  |
|        |                                           |    |    | Data Format :Hex                                |      |  |  |
| 401545 | Retrieved                                 | 06 | 08 | Length :1024byte                                | ro   |  |  |
|        | charging data                             |    |    | Data Format :ASCII                              |      |  |  |
| 402056 | Total log data                            | 08 | 08 | Total number of logs                            | ro   |  |  |

|        | volume          |    |    | 1~6000                                           |     |  |
|--------|-----------------|----|----|--------------------------------------------------|-----|--|
|        |                 |    |    | Length : 4byte                                   |     |  |
|        |                 |    |    | Data Format :Hex                                 |     |  |
|        |                 |    |    | Log ID                                           |     |  |
|        | Finding data by |    |    | 1~6000                                           |     |  |
| 402058 | log ID          | 08 | 0A | Length : 4byte                                   | r/w |  |
|        |                 |    |    | Data Format :Hex                                 |     |  |
|        |                 |    |    | Log data length                                  |     |  |
|        |                 |    |    | 1~200                                            |     |  |
|        | The length of   |    |    | Note: Please refer to Appendix 1 for the parsing |     |  |
| 402060 | log data to be  | 08 | 0C | format                                           | ro  |  |
|        | obtained        |    |    | Length : 2byte                                   |     |  |
|        |                 |    |    | Data Format :Hex                                 |     |  |
|        | Found charging  |    |    | Length :200byte                                  |     |  |
| 402062 | data            | 08 | OE | Data Format :ASCII                               | ro  |  |
|        |                 |    |    | Seconds                                          |     |  |
| 46001  | Charging        | 17 | 70 | Length : 4 byte                                  | ro  |  |
|        | duration        |    |    | Data Format : HEX                                |     |  |
|        |                 |    |    | total wh                                         |     |  |
| 46003  | charging        | 17 | 72 | Length : 4 byte                                  | ro  |  |
|        | energy          |    |    | Data Format : UINT32                             |     |  |
|        | Start           |    |    | Length : 4 byte                                  |     |  |
| 46005  | Timestamp       | 17 | 74 | Data Format : Unix                               | ro  |  |
|        | Stop            |    |    | Length : 4 byte                                  |     |  |
| 46007  | Timestamp       | 17 | 76 | Data Format : Unix                               | ro  |  |
|        |                 |    |    | 0: idle                                          |     |  |
|        |                 |    |    | 1: charge in progress                            |     |  |
|        |                 |    |    | 2: the system was powered off during charging    |     |  |
| 46050  | Charging status | 17 | A1 | session                                          | ro  |  |
|        |                 |    |    | 3: the system was reset during charging session  |     |  |
|        |                 |    |    | Length: 2 bytes                                  |     |  |
|        |                 |    |    | Data Format: HEX                                 |     |  |
|        |                 |    |    | 0x01:Begin measurement (B)                       |     |  |
|        |                 |    |    | 0x02:End measurement(E)                          |     |  |
| 46051  | charge control  | 17 | A2 | Length : 2 byte                                  | r/w |  |
|        |                 |    |    | Data Format : HEX                                |     |  |
|        |                 |    |    | 0x00:Not initialised                             |     |  |
|        |                 |    |    | 0x01:Idle                                        |     |  |
|        |                 |    |    | 0x02:Signature in progress                       |     |  |
|        |                 |    |    | 0x03:Signature OK                                |     |  |
| 46061  | Signature       | 17 | AC | 0x04:Invalid date time                           | ro  |  |
|        | status          |    |    | 0x05:Invalid measurement                         |     |  |
| 1      |                 |    |    | 0x06: signature state error                      |     |  |
| 1      |                 |    |    | 0x07:Keypair generation Error                    |     |  |
|        |                 |    |    | 0x08:SHA failed                                  |     |  |

|        |                 |    |    | 0x09:Public key error                              |     |
|--------|-----------------|----|----|----------------------------------------------------|-----|
|        |                 |    |    | 0x10:Invalid message format                        |     |
|        |                 |    |    | 0x11:Invalid message size                          |     |
|        |                 |    |    | 0x12:Signature error                               |     |
|        |                 |    |    | 0x13:Undefined error                               |     |
|        |                 |    |    | Length 2 hytes                                     |     |
|        |                 |    |    | Data Format: HEX                                   |     |
|        | Signatura       |    |    | Longth 2 butor                                     |     |
| 47425  | Signature       | 1D | 00 | Dete Formet: UEV                                   | ro  |
|        | Length          |    |    |                                                    |     |
| 47426  | Signature (raw) | 1D | 01 | Data Format: HEX                                   | ro  |
|        | Output          |    |    | Length: 2 bytes                                    |     |
| 48449  | Message         | 21 | 00 | Data Format: HEX                                   | ro  |
|        | Length (JSON)   |    |    |                                                    |     |
|        | Output          |    |    | Data Format: HEX                                   |     |
| 48450  | Message         | 21 | 01 |                                                    | ro  |
|        | (JSON)          |    |    |                                                    |     |
|        | Public Key      |    |    | Data Format: HEX                                   |     |
| 48961  | (raw)           | 23 | 00 |                                                    | ro  |
|        | Output          |    |    | Length: 2 bytes                                    |     |
| 49217  | Message         | 24 | 00 | Data Format: HEX                                   | ro  |
|        | Length (OCMF)   |    |    |                                                    |     |
|        | Output          |    |    | Data Format: HEX                                   |     |
| 49218  | Message         | 24 | 01 |                                                    | ro  |
|        | (OCMF)          |    |    |                                                    |     |
|        |                 |    |    | Write the network port parity/stop bits for MODBUS |     |
|        |                 |    |    | Protocol, where:                                   |     |
|        |                 |    |    | 0 = One stop bit and no parity, default.           |     |
|        | Network Parity  |    |    | 1 = One stop bit and even parity.                  |     |
| 412307 | 2               | 30 | 12 | 2 = One stop bit and odd parity.                   | r/w |
|        |                 |    |    | 3 = Two stop bits and no parity.                   |     |
|        |                 |    |    | Data Format, float (length, 4 byte)                |     |
|        |                 |    |    | Write the network port haud rate for MODBUS        |     |
|        |                 |    |    | Protocol where                                     |     |
|        |                 |    |    | 0 = 3400 hpc                                       |     |
|        |                 |    |    | 0 – 2400 bps                                       |     |
|        | Network Baud    |    |    | 1 = 4800  bps.                                     | ,   |
| 412317 | Rate 2          | 30 | 10 |                                                    | r/w |
|        |                 |    |    | 3 = 19200 bps ( default) .                         |     |
|        |                 |    |    | 4 = 38400 baud                                     |     |
|        |                 |    |    | 6 = 115200baud                                     |     |
|        |                 |    |    | Data Format: float (length: 4 byte)                |     |
|        |                 |    |    | time zone                                          |     |
| 461439 | Zone            | EF | FE | Range: -12~12                                      | r/w |
|        | Zone            |    |    | Length: 4 bytes                                    |     |
|        |                 |    |    | Data Format: float                                 |     |
| 461441 | Time            | FO | 00 | s-min-hour-week-Date-Month-Year-20                 | r/w |

|        |               |    |     | length   | : 8 byte        |                                 |     |  |
|--------|---------------|----|-----|----------|-----------------|---------------------------------|-----|--|
|        |               |    |     | Data Fo  | rmat:BCD        |                                 |     |  |
|        |               |    |     | Dav-ho   | Dav-hour-minute |                                 |     |  |
|        |               |    |     | day - 2  | hvte.           |                                 |     |  |
|        |               |    |     | bour - 2 | 1 byte:         |                                 |     |  |
|        |               |    |     | minuto:  | -1 buto         |                                 |     |  |
|        |               |    |     | Longth   | - 1 Dyte        |                                 |     |  |
| 461445 | Dunning time  | 50 | 04  | Dete Fe  | . 4 Dyle        |                                 |     |  |
| 401445 | Running time  | FU | 04  |          | rmat:BCD        |                                 | r/w |  |
|        |               |    |     | Explain: |                 |                                 |     |  |
|        |               |    |     | 04 23 2  | 157 Represe     |                                 |     |  |
|        |               |    |     | Running  | g time=423 da   | ays+21 nours+57 minutes         |     |  |
|        |               |    |     | Write o  | peration, only  | y allowed to write 00 00 00 00, |     |  |
|        |               |    |     | represe  | nting clear co  | ontinuous running time          |     |  |
|        |               |    |     | Load ru  | nning time. T   | he timing is only performed     |     |  |
|        | Load running  |    |     | when th  | ne meter dete   | ects power.                     |     |  |
| 463795 | time          | F9 | 32  | Unit: Ho | our.            |                                 | r/w |  |
|        |               |    |     | Length   | : 4 byte        |                                 |     |  |
|        |               |    |     | Data Fo  | rmat : Float    |                                 |     |  |
|        |               |    |     | Read th  | e status code   |                                 |     |  |
|        |               |    |     |          |                 |                                 |     |  |
|        |               |    |     | Bit 0    | time            | 0: RTC time not synchronized    |     |  |
|        |               |    |     |          | synchroni       | 1: RTC time synchronization     |     |  |
|        |               |    |     |          | zation          |                                 |     |  |
|        |               |    |     | Bit 1    | charging        | 0: not charged                  |     |  |
| 464507 | meter status  | 50 | 5.0 |          | state           | 1: charging                     | De  |  |
| 404507 | code          | гв | FA  | Bit      | Wire            | 00: Wireless system             | KU  |  |
|        |               |    |     | 2~3      | system          | 01: 2-wire system               |     |  |
|        |               |    |     |          |                 | 11: 4-wire system               |     |  |
|        |               |    |     | Bit4     | work            | 0: can not                      |     |  |
|        |               |    |     |          | normally        | 1: can                          |     |  |
|        |               |    |     | Length   | : 4 byte        |                                 |     |  |
|        |               |    |     | Data Fo  | rmat : hex      |                                 |     |  |
|        |               |    |     | Read Fa  | ult Code        |                                 |     |  |
|        |               |    |     | Bit1 EN  | CRYPTIONG       | IIC FAULT                       |     |  |
|        |               |    |     | Bit 6 MI | FASURE CHIE     | P FAUIT                         |     |  |
|        |               |    |     | Bit 7 FX | TERN FLASH      |                                 |     |  |
| 464511 | Fault Code    | FB | FF  | Bit 10 F | FPROM IIC I     | FALIIT FEnrom                   | ro  |  |
|        |               |    | -   | 000002   | : ENCRYPTI      | ONG IIC FAUL                    |     |  |
|        |               |    |     | Length   | · 4 hvte        |                                 |     |  |
|        |               |    |     | Data Fo  | rmat : Hex      |                                 |     |  |
|        |               |    |     | Note: O  | nly read        |                                 |     |  |
|        |               |    |     | Serial n | umber           |                                 |     |  |
| 464513 |               |    |     | Length.  | 4 byte          |                                 |     |  |
| 101010 | Serial number | FC | 00  | Data Fo  | rmat: unsign    | ed int32                        | ro  |  |
|        |               |    |     | Note O   | inly read       |                                 |     |  |
|        |               | 1  |     | Note. U  | iny icau        |                                 |     |  |

| 464515 | Meter code                                  | FC | 02 | Meter code 8000<br>Length : 2 byte<br>Data Format : hex<br>Note: Only read                                                                                                    | r  |
|--------|---------------------------------------------|----|----|----------------------------------------------------------------------------------------------------|----|
| 464645 | The version<br>number of the<br>LCD display | FC | 84 | The version number of the LCD display of the<br>electricity meter is XX.YY<br>Data format: The first byte represents XX, and the<br>second byte represents YY<br>Length : 2 byte<br>Data Format : Hex<br>Note: Only read | ro |
| 464649 | MUC program<br>CRC<br>verification          | FC | 88 | Program CRC verification<br>Length : 4 byte<br>Data Format : Hex<br>Note: Only read                                                                                                    | ro |
| 464651 | Metrology<br>program CRC<br>calibration     | FC | 8A | Program CRC verification<br>Length : 4 byte<br>Data Format : Hex<br>Note: Only read                                                                                                    | ro |

# **OCMF Holding Registers**

|       |    |    |    | General status for user assignment            |
|-------|----|----|----|-----------------------------------------------|
|       |    |    |    | 0x0000: true                                  |
| 40145 | IC | 10 | 00 | 0x0001: false                                 |
| 46145 | 15 | 18 | 00 | Length : 2 byte                               |
|       |    |    |    | Data Format : HEX                             |
|       |    |    |    | Note: Rewriting the overlay will not clear it |
|       |    |    |    | Detailed statements on user assignment        |
|       |    |    |    | BITO:RFID_NONE                                |
|       |    |    |    | BIT1:RFID_PLAIN                               |
|       |    |    |    | BIT2:RFID_RELATED                             |
|       |    |    |    | BIT3:RFID_PSK                                 |
|       |    |    |    | BIT4:OCPP_NONE                                |
|       |    |    |    | BIT5:OCPP_RS                                  |
| 46147 |    | 10 | 02 | BIT6:OCPP_AUTH                                |
| 40147 |    | 10 | 02 | BIT7:OCPP_RS_TLS                              |
|       |    |    |    | BIT8:OCPP_AUTH_TLS                            |
|       |    |    |    | BIT9:OCPP_CACHE                               |
|       |    |    |    | BIT10:OCPP_WHITELIST                          |
|       |    |    |    | BIT11:OCPP_CERTIFIED                          |
|       |    |    |    | BIT12:ISO15118_NONE                           |
|       |    |    |    | BIT13:ISO15118_PNC                            |
|       |    |    |    | BIT14:PLMN_NONE                               |

|          |    |    |    | BIT15:PLMN_RING                                                   |
|----------|----|----|----|-------------------------------------------------------------------|
|          |    |    |    | BIT16:PLMN_SMS                                                    |
|          |    |    |    | Length : 4 byte                                                   |
|          |    |    |    | Data Format : HEX                                                 |
|          |    |    |    | Note: Up to 4, rewrite overwrite, will not clear                  |
|          |    |    |    | Type of identification data                                       |
|          |    |    |    | 0x0000:NONE                                                       |
|          |    |    |    | 0x0001:DENIED                                                     |
|          |    |    |    | 0x0002:UNDEFINED                                                  |
|          |    |    |    | 0x0003:ISO14443                                                   |
|          |    |    |    | 0x0004:ISO15693                                                   |
|          |    |    |    | 0x0005:EMAID                                                      |
|          |    |    |    | 0x0006:EVCCID                                                     |
|          |    |    |    | 0x0007:EVCOID                                                     |
|          |    |    |    | 0x0008:ISO7812                                                    |
|          |    |    |    | 0x0009:CARD_TXN_NR                                                |
| 46149    |    | 18 | 04 | 0x000A:CENTRAL                                                    |
|          |    |    |    | 0x000B:CENTRAL_1                                                  |
|          |    |    |    | 0x000C:CENTRAL_2                                                  |
|          |    |    |    | 0x000D:LOCAL                                                      |
|          |    |    |    | 0x000E:LOCAL_1                                                    |
|          |    |    |    | 0x000F:LOCAL_2                                                    |
|          |    |    |    | 0x0010:PHONE_NUMBER                                               |
|          |    |    |    | 0x0011:KEY_CODE                                                   |
|          |    |    |    | Length : 2 byte                                                   |
|          |    |    |    | Data Format : HEX                                                 |
|          |    |    |    | Note: Rewriting will overwrite and not clear                      |
|          |    |    |    | Identification data                                               |
|          |    |    |    | Length : 40 byte                                                  |
| 46450    |    | 10 | 05 | Data Format : ASCII                                               |
| 46150    |    | 18 | 05 |                                                                   |
|          |    |    |    | Note: It needs to be rewritten before each charging. Not covering |
|          |    |    |    | will display the last charging data.                              |
|          |    |    |    | Charge-Point-Identification-Type                                  |
|          |    |    |    | 0x0000:null                                                       |
|          |    |    |    | 0X0001:EVSEID                                                     |
|          |    |    |    | 0X0002:CBIDC                                                      |
| 46170    | СТ | 18 | 19 |                                                                   |
|          |    |    |    | Available in administrator mode                                   |
|          |    |    |    | Length : 2 byte                                                   |
|          |    |    |    | Data Format : HEX                                                 |
|          |    |    |    | Note: Rewriting will overwrite and not clear                      |
| <u> </u> |    |    |    | Identification data                                               |
| 46171    | СІ | 18 | 1a | Length : 10byte                                                   |
|          |    |    |    | Available in administrator mode                                   |

|       |    |    |    | Data Format :ASCII                                                |
|-------|----|----|----|-------------------------------------------------------------------|
|       |    |    |    | Note: Rewriting will overwrite and not clear                      |
|       |    |    |    | TarifText                                                         |
|       |    |    |    | Length : 10byte                                                   |
| 46177 | тт | 18 | 20 | Data Format :ASCII                                                |
|       |    |    |    | Note: It needs to be rewritten before each charging. Not covering |
|       |    |    |    | will display the last charging data.                              |

# Appendix 1

Events like change in loss mode, changes in line resistance, changes in the operating mode/charging identification, a firmware upgrade and detection of inadequate memory is logged. If the logbook gets full, it will also be noted as the last event in the logbook. The meter then needs to be replaced because the events record can't be recorded.

| Byte 0 ~byte 3    | Unix time stamp                            |
|-------------------|--------------------------------------------|
| Byte 4            | 1: Change the line loss mode               |
|                   | 2: Impedance change                        |
|                   | 3: Change of working mode                  |
|                   | 4: Change of charging identification point |
|                   | 5: Insufficient memory                     |
|                   | 6: Firmware update                         |
|                   | 7: Charging distribution point change      |
| Byte 5            | Current time zone                          |
| Byte 6~Byte 7     | Current line resistance                    |
| Byte8             | Charging identification point now          |
| Byte9 ~ byte 18   | Charging distribution point now            |
| Byte 19 ~byte 34  | Raw data                                   |
| Byte 35 ~ byte 98 | Signed data                                |

# 8.3 Private / Public key read

This is one-time procedure made at production of energy meter. Generation of key pair is HW based with dedicated crypto chip. Private key is stored internally within the crypto chip and there is no way of reading it.

Public key is available to end user for verification of digital signature. Therefore, public key is readable through MODBUS communication. Public key is stored in 64 bytes raw format at MODBUS address 48961.

For Transparent Software check, public key header should be added with the following data: 3059301306072A8648CE3D020106082A8648CE3D03010703420004 For checking with ECDSA, public key header is: 04.

### 8.4 OCMF Dataset

The meter readings that are written to the OCMF load log are similar to the values displayed on the meter display. They depend on the configuration settings.

Note: All Energy Values of the following chapters are parsed into the OCMF file with 3 decimal counts. Internally the DCM6-650/-200 calculates all of these values with 4 decimal counts. Therefore the last decimal count of the parsed value can deviate from the calculated value.

#### List of all OCMF Start Reading.

```
OCMF|
{
"FV":"1.0",
"GI":"00000000",
"GS":"0",
"PG":"T8",
"MV":"EASTRON",
"MM":"SDM630",
"MS":"00000000",
"MF":"01.01",
"IS":false,
"IF":[],
"IT":"NONE",
"ID":"",
"CT":"",
"CI":"".
"RD":
[
{
"TM":"2023-01-01T00:00:10,000+0800 S",
"TX":"B",
"RV":0.000,
"RI":"1-b:1.8.0",
"RU":"kWh",
"RT":"DC",
"EF":"",
"ST":"G"
}
{
"TM":"2023-01-01T00:00:12,000+0800 S",
"TX":"E","RV":0.000,
"RI":"1-b:1.8.0",
"RU":"kWh",
"RT":"DC",
"EF":"",
"ST":"G"
}
]
}
ł
"SA":"ECDSA-secp256r1-SHA256"
,
```

"SD":"3046022100bb1e83b32a0792dbaa8db595d8743f6db4288771dd6096177db4a62a94575aaf022100a 429e6cd787060844ed3ab6c1ec718b7890e25f150fee5ecdcd8ef6d57419479"

### 9. System Architecture

### 9.1 System Overview

The meter consists of two independent components: A metering part and an application part. Both parts communicate via a non-reactive serial interface.

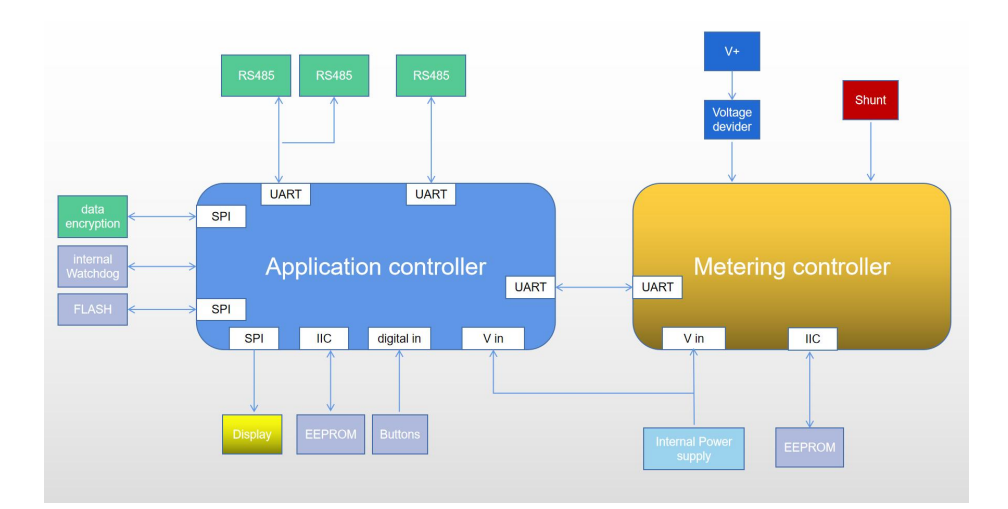

#### Simplified block diagram of the DCM6-650/-200

### 9.2 Measurement

The voltage sampling is implemented by a resistor divider network. Current sampling is implemented by a manganin shunt. The DC voltage is filtered by a RC-network. The metering chip integrates the voltage and current measurement in a SoC, to obtain power and other instantaneous value. Power and energy values are computed and stored inside the metering part.

### 9.3 Application

The application part is designed to control the local user interface – the buttons and the DOT Matrix Display – as well as the two serial communication interfaces. The RTC is integrated in the application part, the storage of charge process data and logbook is controlled by the application controller.

### 9.4 LCD

The meter has one pulse LED for active import mains energy with 1000 Imp/kWh. In idle state (no load) the LED is off.

The LED is controlled by the metering part.

## **10. Functional Description**

### **10.1 About Line Loss**

The DCM6-650/-200 can calculate the line loss energy. For that reason, the impedance (Rline) has to be configured. The impedance can only be changed in assembling mode. A change of the impedance is recorded in the logbook. The line loss power and its resulting energy are calculated by the metering controller. The line loss energy is counted in the line loss registers. If the impedance is set to 0, the line loss measurement is deactivated, the corresponding status flag is cleared, and the display symbol is switched off.

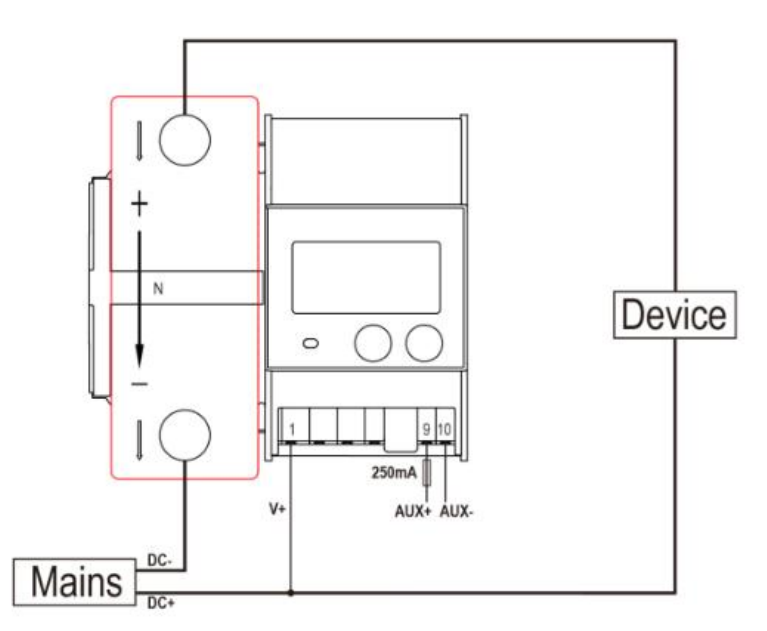

DCM6-650/-200 Wiring Illustration

As shown in Figure above the overall line loss impedance is a result of the impedance of the wire between the positive terminal of the Mains supply and the device itself Rline1 and of the impedance of the wire between the second terminal of the device to the positive terminal of the meters shunt Rline2. Therefore the overall line loss impedance can be calculated as sum of both wire impedance.

The calculation is described with the following:

Line Loss Impedance = RlineLoss = Rline1 + R line2

Remark: In this document the line loss impedance is mentioned several times. This refers to the overall line loss impedance. The same applies for the configurable line loss impedance.

In the two-wire line loss measurement mode, the line loss energy is calculated as:

Line Loss power = plineLoss(t) =  $I_{shunt}(t) \cdot Rline$ 

Line Loss Energy =  $\int_{0}^{t} P_{\text{lineLoss}}$  (t) dt

Note: The Value for Ishunt refreshes with a maximal period of 1500ms. The same value is applied for the integration constant for the line loss energy. The energy integration cycle is synchronized with the line loss power cycle.

#### Import

For Import Energy Mode the register values for every point in time are given by: Total Import Mains Energy = Total Import Device Energy + Total Import Line Loss Energy , with Rline = (Rline1 + Rline2) > 0, which is illustrated inFigure 28. The exact calculation is given by: Total Import Mains Power = PImportMains(t) = Ishunt(t) · uterminal(t) Total Import Device Power = PImportDevice(t) = PImportMains(t) - PlineLoss(t) Total Import Mains Energy =  $\int_0^t$  PImportMains(t) dt. Total Import Device Energy =  $\int_0^t$  PImportDevice(t) dt. As prior mentioned the refreshment cycle of the base values for the respective power calculation and integration cycle of the resulting energy are synchronized.

### **11. EASTRON EV-METER DC TEST**

### **11.1 Introduction:**

"EASTRON EV-METER DC TEST" is a software that simulates the operation of charging piles. The software can perform charge and discharge, signature verification and historical data reading functions. And with a debugging interface, you can view the communication data, which helps customers quickly develop management software.

| ER DC TEST                        |                                                            |            |                                    |                     |                                                                                                    |             |            | _          |              | ×          |
|-----------------------------------|------------------------------------------------------------|------------|------------------------------------|---------------------|----------------------------------------------------------------------------------------------------|-------------|------------|------------|--------------|------------|
| Com Port<br>Baudrate<br>Data bits | 19200                                                      | Refrest    | Parity<br>Stop bit<br>Disconnected | None<br>1<br>Connec | ><br>><br>t                                                                                                    | Commun      | ication    |            |              |            |
| Meter SN:<br>Command:             |                                                            |            |                                    |                     |                                                                                                    | Tes<br>Send | Clear      | )          |              |            |
|                                   |                                                            |            |                                    |                     |                                                                                                    |             |            |            |              |            |
|                                   |                                                            |            |                                    |                     |                                                                                                    |             |            |            |              |            |
|                                   |                                                            |            |                                    |                     |                                                                                                    |             |            |            |              |            |
|                                   | Com Port<br>Baudrate<br>Data bits<br>Meter SN:<br>Command: | ER DC TEST | ER DC TEST                         | ER DC TEST          | ER DC TEST         Com Port <ul> <li>Refresh</li> <li>Parity</li> <li>None</li> </ul> Baudrate       19200       Stop bit       1         Data bits       8       Disconnected       Connected         Meter SN:       Command: | ER DC TEST  | ER DC TEST | ER DC TEST | ER DC TEST - | ER DC TEST |

- 1. Communication port link and communication test.
- 2. Meter settings.
- 3. Parameter measurement.
- 4. Simulate charging.
- 5. History parameter reading

### **11.2 Preparation:**

- 1. Eastron DC meters DCM6 series.
- 2. USB to 485 converter, connect computer and meter.
- 3. A computer.

### **11.3 Operating environment:**

- 1) The computer must support the .NET Framework 3.8
- 2) The minimum system version supports Windows 7 Service Pack 1

### **11.4 Operation**

#### **11.4.1** Communication connection

Screen :

| EASTRON EV-MET          | TER DC TEST                                                                                                    | _ | × |
|-------------------------|----------------------------------------------------------------------------------------------------|---|---|
| Help •                  |                                                                                                    |   |   |
| Communication           | 1 Com Port     ~ 4 Refresh     5 Parity     None       2 Baudrate     19200     ~ 6Stop bit     1       3 Data bits     8     ~ 7Disconnected     Connect |   |   |
| <b>Q</b> <sup>©</sup> 1 | 9 Meter SN:<br>0 Command: 12 Send 13 Clear                                                                                                    |   |   |
| Settings                | 11                                                                                                    |   |   |
| Charge                  |                                                                                                    |   |   |

- 1. Communication port
- 2. Baud rate
- 3. Data bits
- 4. Refresh
- 5. Parity
- 6. Stop bit
- 7. Connection
- 8. Communication test button
- 9. SN: when connect successfully, SN will pop up
- 10. Command: column for command editing.
- 11. Data screen
- 12. Send command
- 13. Clear the data screen

Choose right communication parameter. (default: 19200, 8, none, 1), click the button "Connect". when the SN pop up, it means the connection succeed.

| $\bigcirc$   | Com Port  | COM42 | 2 | Refresh | Parity    | None    | 2    |          |       |  |  |
|--------------|-----------|-------|---|---------|-----------|---------|------|----------|-------|--|--|
| $\mathbf{O}$ | Baudrate  | 19200 | ~ |         | Stop bit  | 1       | 14   |          |       |  |  |
| mmunication  | Data bits | 8     | × | 3       | Connected | Disconn | lect | Communic | ation |  |  |

### 11.4.2 Parameter Settings

| ASTRON EV-MEL       | TER DC TEST                                                                                                    |                                                                   |                                       |                                                        |                                           |                        | —   |   |
|---------------------|----------------------------------------------------------------------------------------------------|-------------------------------------------------------------------|---------------------------------------|--------------------------------------------------------|-------------------------------------------|------------------------|-----|---|
| p -                 |                                                                                                    |                                                                   |                                       |                                                        |                                           |                        |     |   |
|                     | USER MODE                                                                                                    |                                                                   |                                       |                                                        |                                           |                        |     |   |
|                     | COM1.Network Parity Stop                                                                                                    | One stop bit a                                                    | nd no pa $ 	imes $                    | Read                                                   | ) Se                                      | et 1                   |     | 1 |
| mmunication         | COM2.Network Parity Stop                                                                                                    | One stop bit a                                                    | nd no pa 🗸                            | Read                                                   | Se                                        | et 2                   |     |   |
|                     | Network Node                                                                                                    | 1                                                                 | Read                                  | Set                                                    | 3                                         |                        |     |   |
| 0                   | COM1.Network Baud Rate                                                                                                    | <b>19200</b> ~                                                    | Read                                  | Set                                                    | 4                                         |                        |     |   |
| 0                   | COM2.Network Baud Rate                                                                                                    | 19200 ~                                                           | Read                                  | Set                                                    | 5                                         |                        |     |   |
| Settings            | Backlight Time                                                                                                    | 60 ≑                                                              | Read                                  | Set                                                    | 6                                         |                        |     |   |
|                     | Time Zone                                                                                                    | 0                                                                 | Read                                  | Set                                                    | ]7                                        |                        |     |   |
|                     | Time 2024-06-11 19:4                                                                                                    | 41:21                                                             | Read                                  | Set                                                    | No                                        | w 8                    |     | 1 |
|                     |                                                                                                    |                                                                   |                                       |                                                        |                                           |                        |     |   |
|                     | Pass                                                                                                    |                                                                   | SetAssem                              | nbling Mode                                            | ] 9                                       |                        |     |   |
|                     | Pass ASSEMBLING MODE                                                                                                    |                                                                   | SetAssem                              | nbling Mode                                            | ) 9                                       |                        |     |   |
| asurement           | Pass ASSEMBLING MODE Pass 1000                                                                                                    |                                                                   | Set Assem                             | nbling Mode                                            | ) 9<br>] 10                               | U                      |     | ] |
|                     | Pass ASSEMBLING MODE Pass 1000 Charge Point Identification                                                                                                    | CT NULL                                                           | Set Assem                             | nbling Mode                                            | ) 9<br>] 10<br>_ 11                       | Read                   | Set |   |
|                     | Pass ASSEMBLING MODE Pass 1000 Charge Point Identification Line Loss Mode                                                                                                    | CT NULL<br>Do not use line I                                      | Set Assem<br>Set Use<br>V CI          | abling Mode<br>er Mode<br>Read                         | ) 9<br>] 10<br>] 11<br>                   | 0<br>                  | Set |   |
| usurement           | Pass         ASSEMBLING MODE         Pass       1000         Charge Point Identification         Line Loss Mode         Internal Resistance(mΩ)                                                | CT NULL<br>Do not use line I<br>0.00                              | Set Assem                             | nbling Mode<br>er Mode<br>Read<br>Read                 | 9<br>10<br>11<br>Set<br>Set               | 0<br>                  | Set | ) |
| isurement<br>Charge | Pass         ASSEMBLING MODE         Pass       1000         Charge Point Identification         Line Loss Mode         Internal Resistance(mΩ)         Current direction                      | CT NULL<br>Do not use line I<br>0.00<br>Forward                   | Set Assem<br>Set Use<br>CI<br>oss m ~ | nbling Mode<br>er Mode<br>Read<br>Read<br>Read         | 9<br>10<br>11<br>Set<br>Set               | Read<br>12<br>13<br>14 | Set |   |
| surement            | Pass         ASSEMBLING MODE         Pass       1000         Charge Point Identification         Line Loss Mode         Internal Resistance(mΩ)         Current direction         Connect mode | CT NULL<br>Do not use line I<br>0.00<br>Forward<br>N mode default | Set Assem                             | nbling Mode<br>er Mode<br>Read<br>Read<br>Read<br>Read | 9<br>10<br>11<br>Set<br>Set<br>Set<br>Set | Read 12 13 14 15       | Set | ) |

- 1. Com 1 network parity stop
- 2. Com 2 network parity stop
- 3. Network Node: Modbus address
- 4. Com 1 baudrate
- 5. Com 2 baudrate
- 6. Backlight time
- 7. Time Zone
- 8. Time

- 9. Set Assembling Mode: change the meter into Assembly Mode by enter the password.
- 10. Set User Mode: change the meter into user mode by enter the password.
- 11. Set CT, CI
- 12. Format version: to read OCMF version
- 13. Line loss mode
- 14. Internal Resistance: Line loss value setting
- 15. Connect mode
- 16. Cable name

When using the meter for the first time, you need to make sure that the meter mode is in configuration mode or User Mode. It can be distinguished by the display interface of the meter.

When the wrench symbol expears in the upper right corner of the LCD, it means that it is in

configuration mode. The meter can do some assembly mode settings.

Switch from assembly mode to User Mode with the ability to enter a password to switch. The default password is 1000

| ASSE   | MBLING MODE              |               |
|--------|--------------------------|---------------|
| Pass   | 1000                     | Set User Mode |
| Time s | setting                  |               |
| Time   | 2023-07-11 11:13:00 Read | Set Now       |

Note:

Charging and discharging is only working when it is in user mode, and the time needs to be reset for each power-up to function properly.

### 11.4.3 Measurement

|         |   | Measurement              | Value |               |             |
|---------|---|--------------------------|-------|---------------|-------------|
| 9       | • | Voltage(V)               | 0     |               |             |
| ication |   | Current(A)               | 15.13 |               |             |
|         |   | Power(W)                 | 0     |               |             |
|         |   | Line Loss Power (W)      | 0     |               |             |
|         |   | Line Loss Energy(kWh)    | 0     |               |             |
|         |   | Total Active energy(kWh) | 0     |               |             |
|         |   |                          |       |               |             |
| ment    |   |                          |       | <br>Refresh M | ascuramente |

When the meter is connected to the load, we can already read the measurement data through the meter, click the Refresh Measurements button, and refresh the measurement parameters.

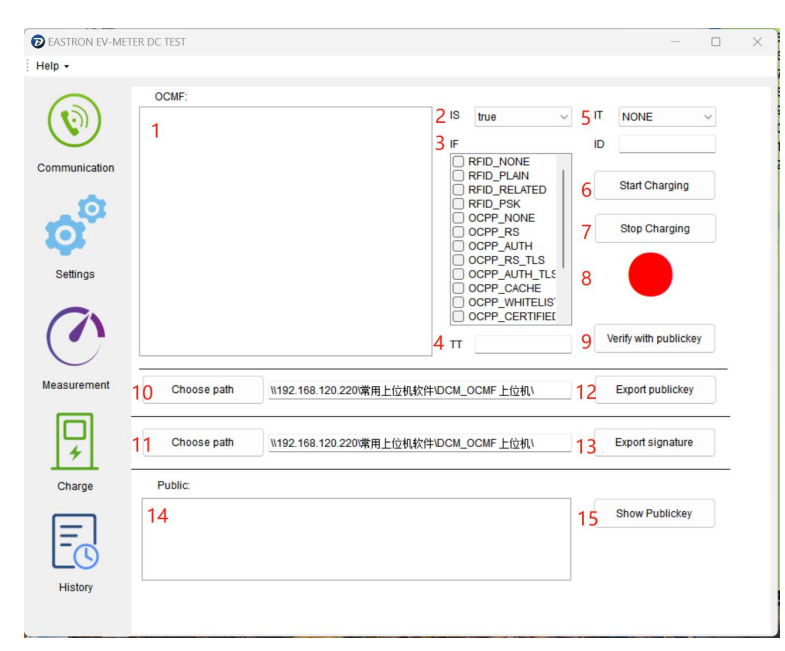

### 11.4.4 Charge

- 1. OCMF display.
- 2. IS settings.
- 3. IF settings.
- 4. TT settings
- 5. IT, ID settings.

- 6. Start charging.
- 7. End charging.
- 8. Charging status display.
- 9. Verify OCMF data
- 10. Export public key address selection.
- 11. Export signature data address selection.
- 12. Export public key data.
- 13. Export signature data.
- 14. Public key display window.
- 15. show the public key button

### Set IT, ID parameters (optional)

Tap the Start Charging button. At this point, the meter will start charging. If you can't start charging, check that the time setting is complete.

Click the End Charging button, at which point the meter will end charging.

Click Verify to verify the OCMF data (optional), and if the data passes, Verify Success is displayed.

Help -OCMF IT NONE OCMFI{"FV":"1.0","GI":"DCM6-650 0 DOMF[FYF\*10\*] G\*\*CPCDE46-50 (G\$\*\*C92602382; FG\*\*T2\*\*TW\*\*DCM6\*\_TMM\*\*650\*; MS\*\*022602282; MF\*\*01.01\*; TS false, FF\*], IT\*\*NONE; "ID\*\*\*CF\*\*\*CF\*\*T\*\*\*RF\*U[CTM\*\*2023-07-11712.34:49,00 >66000 \$\*\*TX\*\*F1 \* R\*\*0.0000; R\*\*1->18.0\*\*RU\*\*KM\*\*; R\*\*1\*\*CC\*\*EF\*\*\*\*ST\*\*G7], [TM\*\*2023-07-11712.34:50,000+0800 \$\*\*TX\*\*E\*\*RV\*0000; R\*\*1->18.0\*\*RU\*\*KM\*\*; R\*\*1\*\*CC\*\*EF\*\*\*\*ST\*\*G7], [TM\*\*2023-07-11712.34:50,000+0800 \$\*\*TX\*\*E\*\*RV\*0000; R\*\*1-\$\*\*TX\*\*E\*\*RV\*0000; R\*\*1-\$\*\*TX\*\*E\*\* ID Communication Start Charging Qa Stop Charging 73778f200769b6"3 Settings 1 Verify with publickey Verify Success Measurement Choose path E:\S Export publickey 位机 确定 -Choose path E:\SVN\_DATA\上位机软件\DCM650上位机\ Export signature Charge Public 3059301306072A8648CE3D020106082A8648CE3D03010703420004D2516589548D 89D542451C8DAE49E3CDE321C513CEF6DD5EBE073A93AFC31218884D97EE05F D439BF73E6E62A0A87FFEB2F5B46BBA81E6308884FC24C4EB675 Show Publickey E History

OCMF data and public key are also displayed

# **11.5 History**

| DEASTRON EV-MET | ER DC TEST –                                       | - | × |
|-----------------|----------------------------------------------------|---|---|
| Help -          |                                                    |   |   |
|                 | 1<br>Charging History Query Log Query              |   |   |
|                 | Query Mode Recent Records Query V Query Stop 3 4 5 |   |   |
| Communication   |                                                    | 1 | - |
| ø               | 6                                                  |   |   |
| Settings        |                                                    |   |   |
|                 |                                                    |   |   |
| Measurement     |                                                    |   |   |
| Charge          |                                                    |   |   |
| E_C             |                                                    |   |   |
| History         |                                                    |   |   |
|                 |                                                    |   |   |

- 1. Read historical charging data labels.
- 2. Read historical configuration data labels.
- 3. Choose between reading all and reading a single ID.
- 4. Query
- 5. Stop
- 6. Data display window

Click the query button to query the historical charging data.

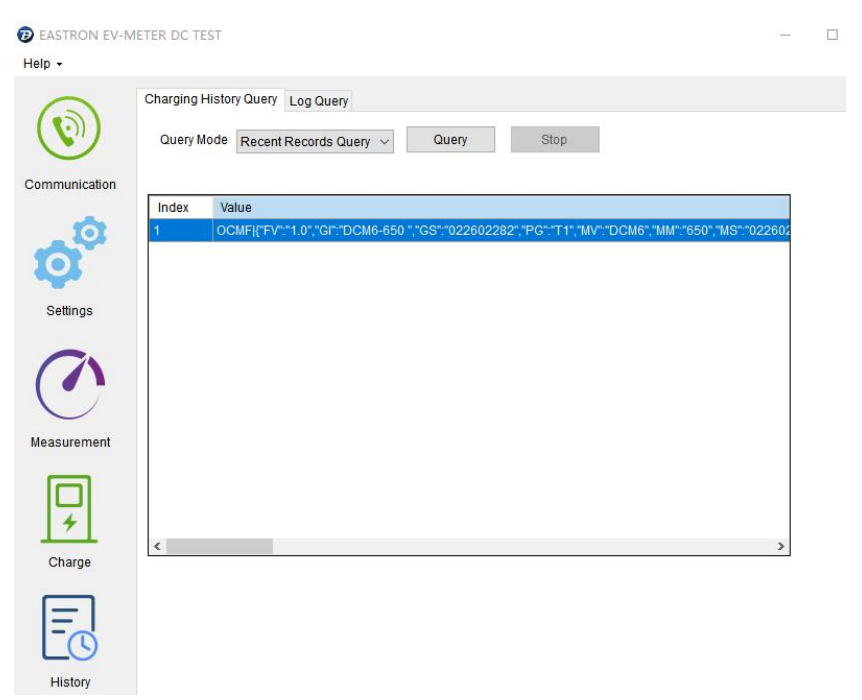

If you have any question, please feel free to contact our sales team.

#### EASTRON ELECTRONIC CO., LTD.

No. 52, Dongjin Road, Nanhu, Jiaxing, Zhejiang, China Tel: +86-573-83698881 Fax: +86-573-83698883 Email: Sales@eastrongroup.com www.eastrongroup.com